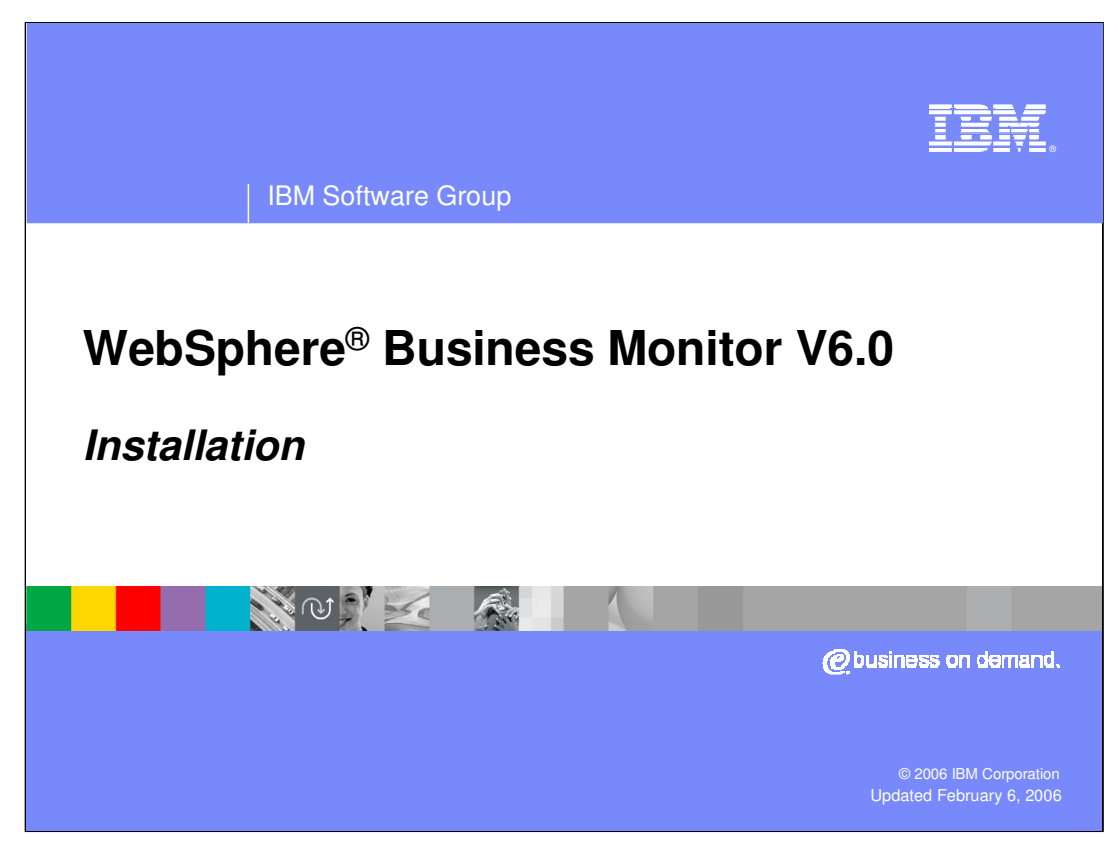

This presentation covers the installation of WebSphere Business Monitor V6.

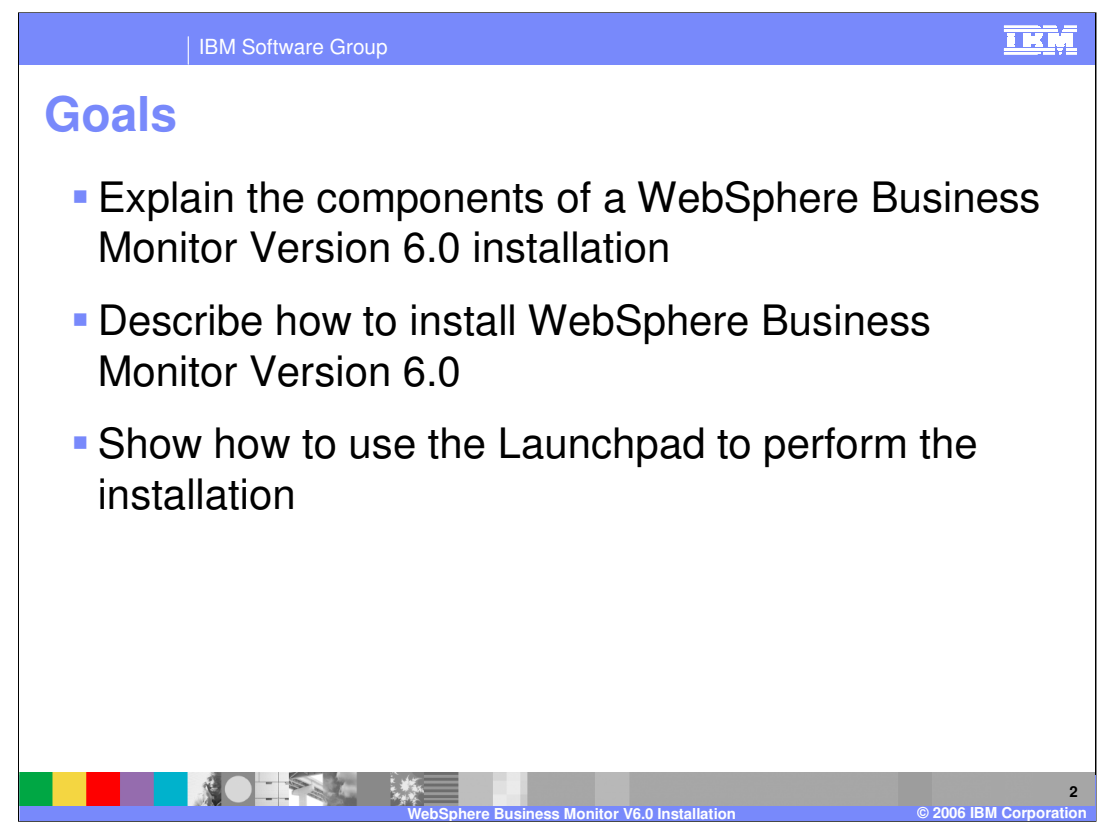

This presentation attempts to describe the individual pieces of a complete WebSphere Business Monitor installation and environment. It then tries to explain how all these pieces are installed and shows how the provided Launchpad is used to achieve the installation.

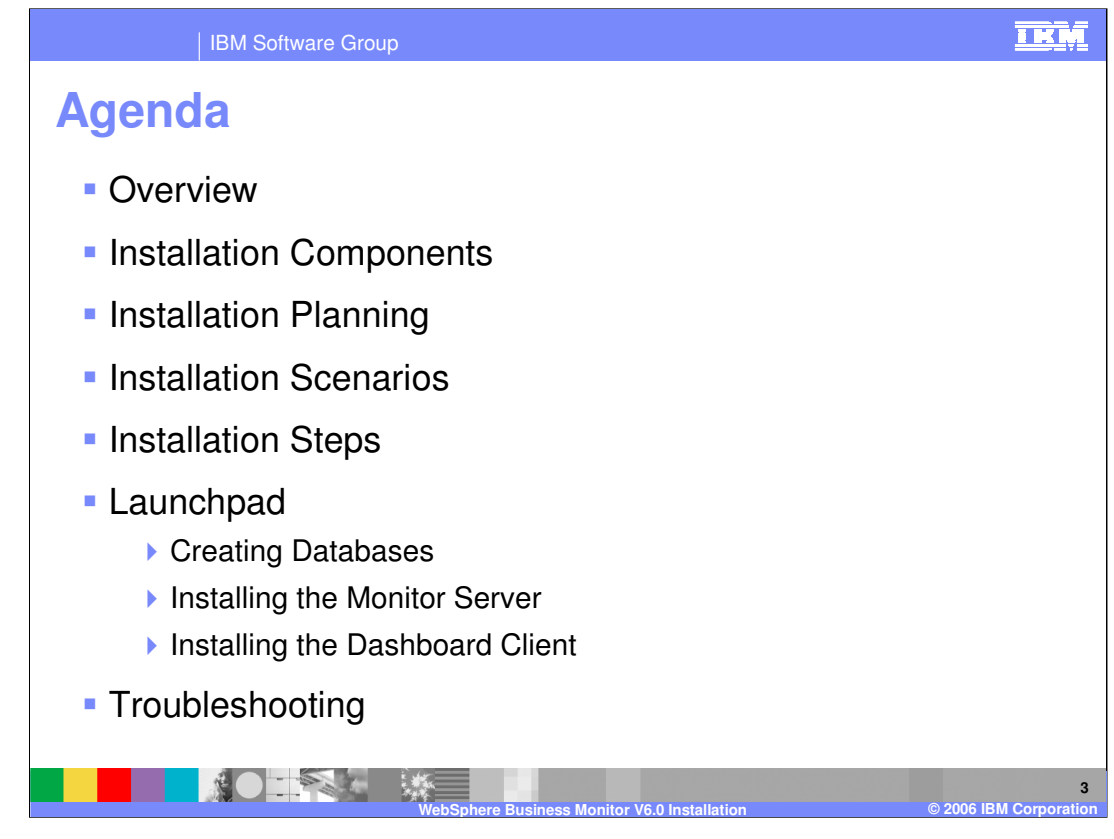

First the presentation gives an overview of the installation and then progresses to look at each of the components that will be installed. Then it covers the planning aspects – deciding what to install where, and looks at possible scenarios. After setting this background information in place it then looks at the steps necessary and then walks through using the Launchpad to achieve them.

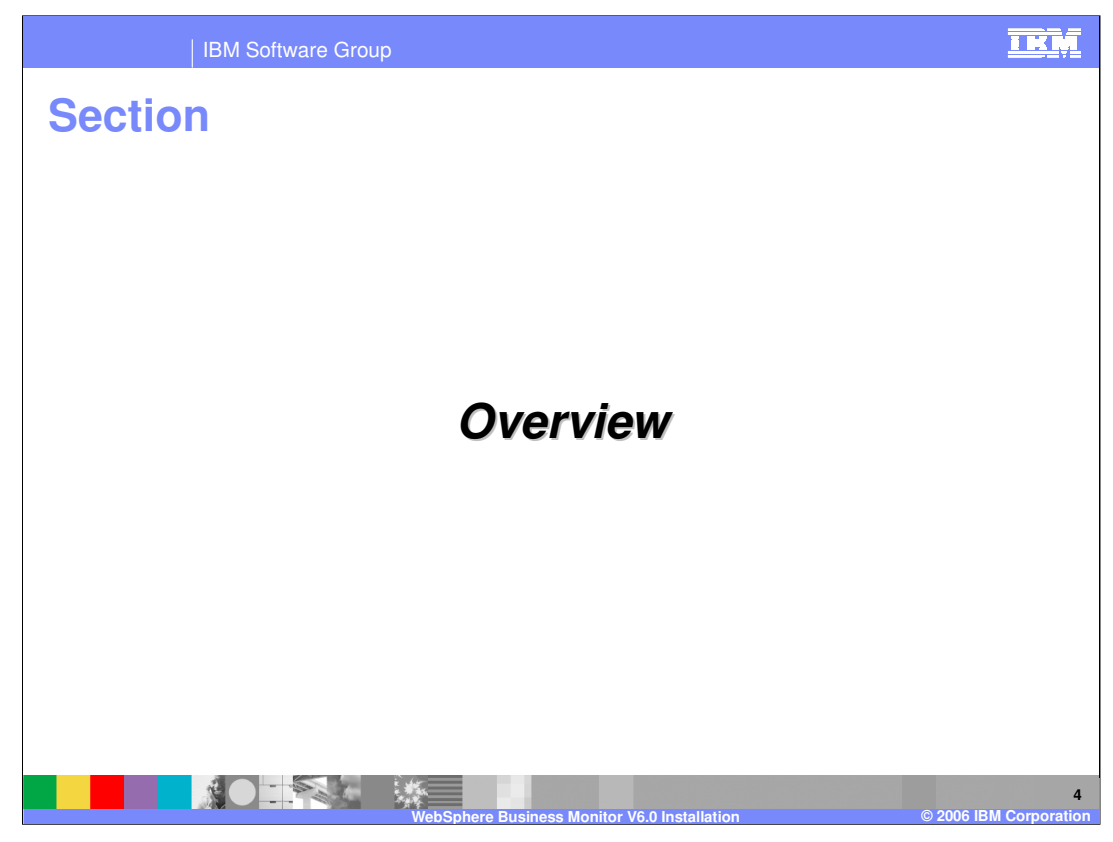

The first section is an overview.

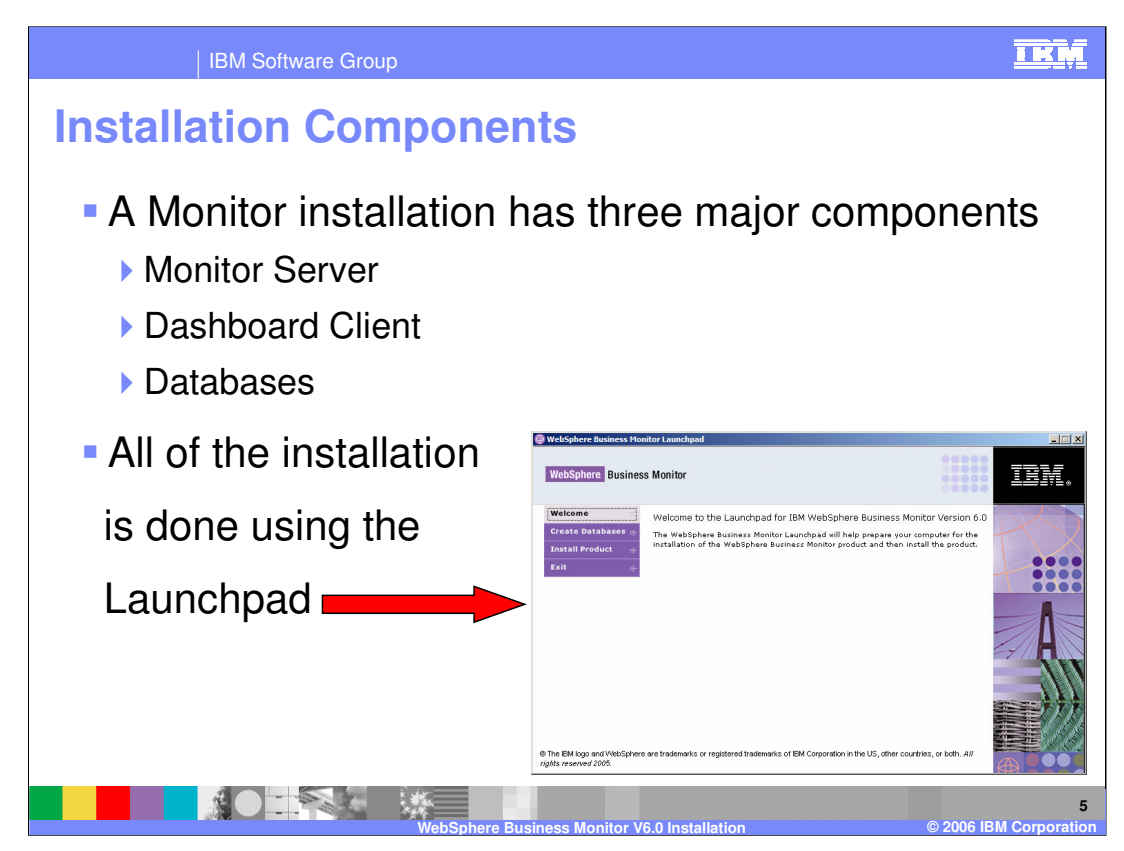

The installation of WebSphere Business Monitor Version 6.0 is made simple using the Launchpad which provides a single wizard for the input of all details. This Launchpad installs all the components of the product.

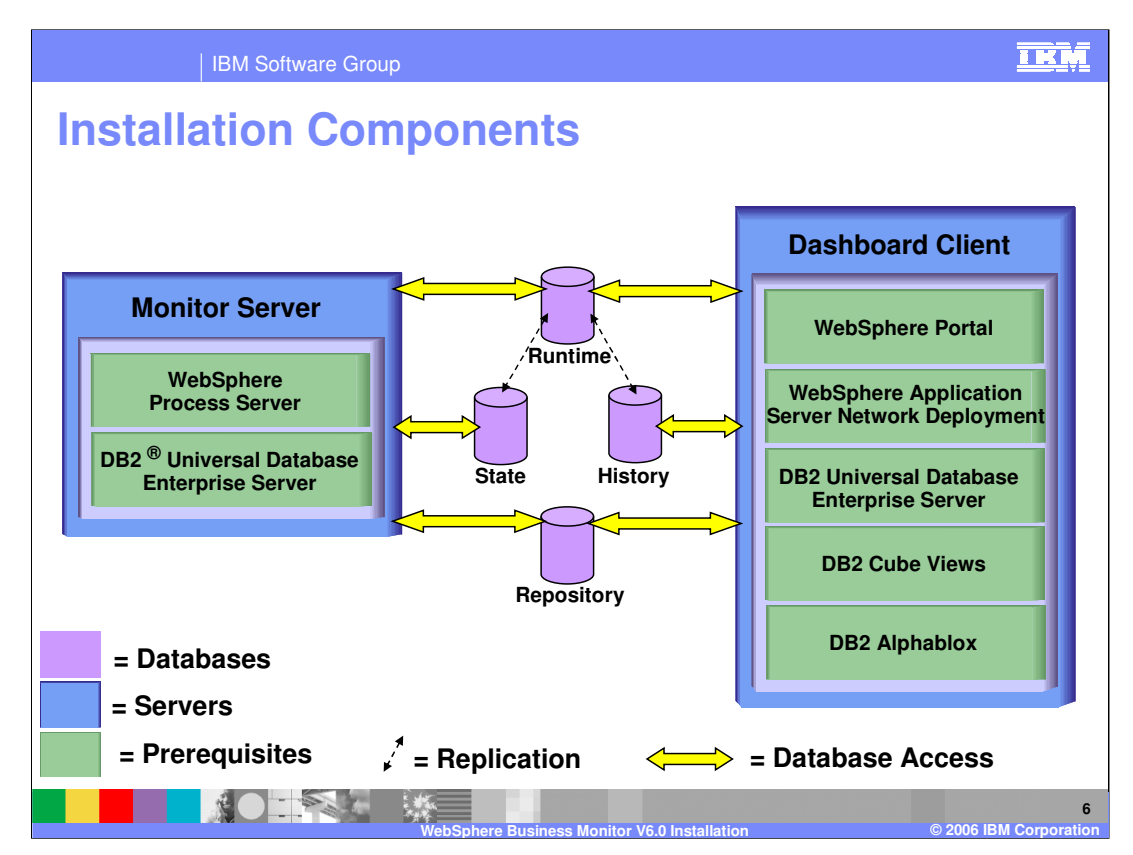

- This slide shows the logical architecture of WebSphere Business Monitor. All of the components are **server side** despite the fact that one is called the 'Dashboard Client' it supports clients that login through a web browser, but is often referred to as the Dashboard Server as well.
- This presentation will give information about how this logical architecture is realised with a physical architecture for now notice that there are two 'servers' and a set of four databases.

This diagram shows the three major installation components:

- 1) The Monitor Server (and its prerequisites, WebSphere Process Server and DB2)
- 2) The Dashboard Client (and its prerequisites, DB2, DB2 Cube Views, DB2 Alphablox, WebSphere Portal Server and WebSphere Application Server)
- 3) Databases

## NOTE: This diagram does not show the physical location of the databases. Also note that the exact prerequisites for each server vary if any of the databases are installed on one of the servers.

The yellow lines indicate that each of the two servers accesses different databases – this is explored in the upcoming slides.

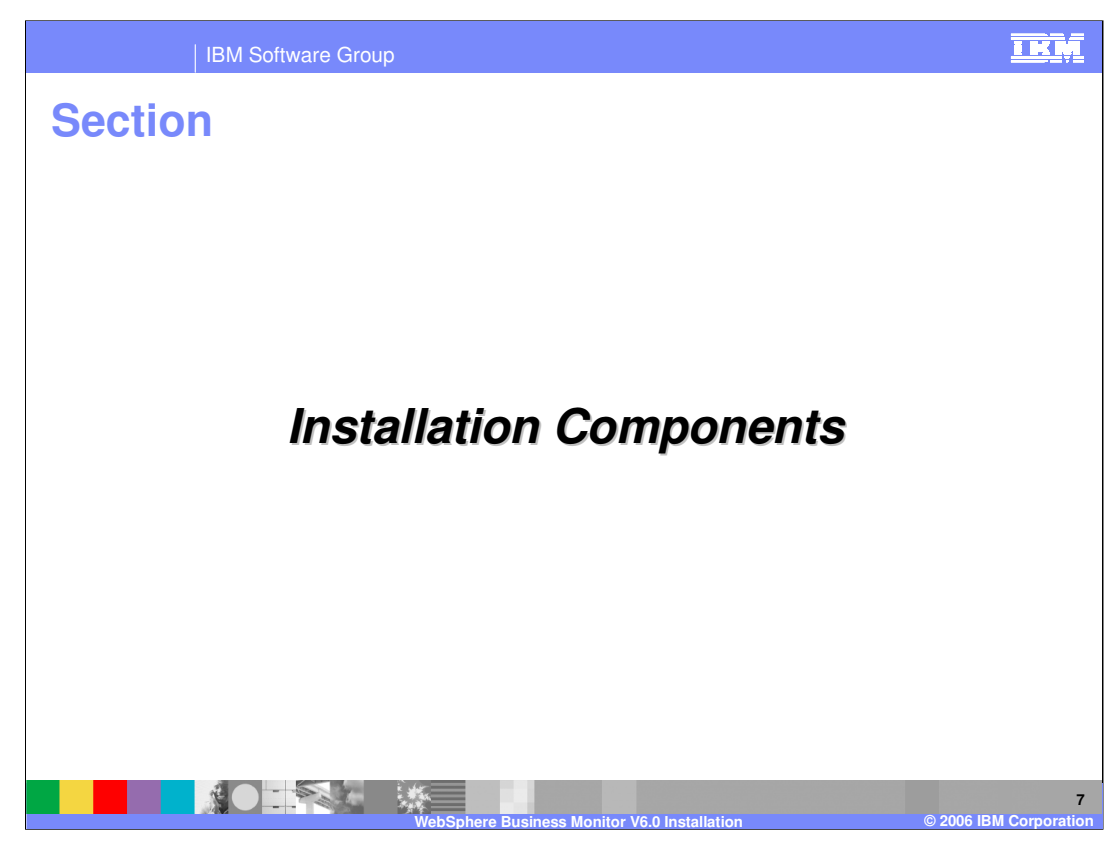

This section details the components that are installed.

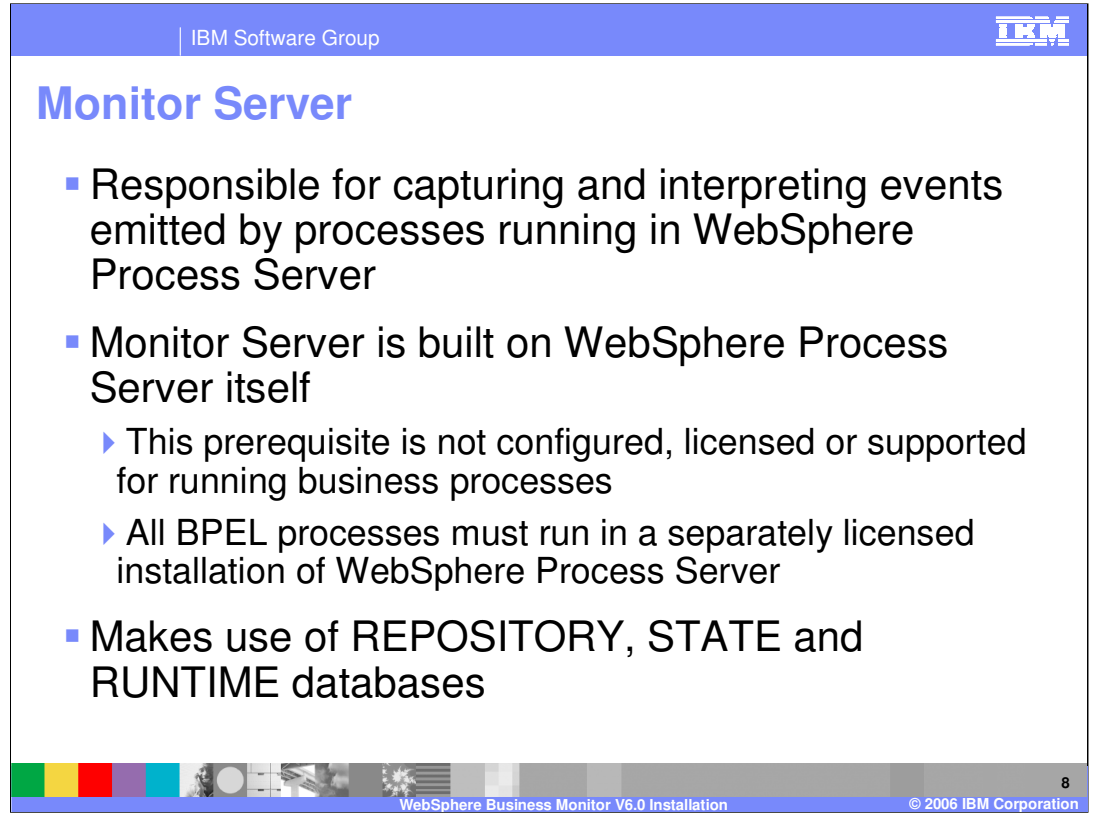

When processes run in a WebSphere Process Server environment they emit events of the Common Base Event format. These events are propagated to the Monitor Server using the Common Event Infrastructure (CEI). The Monitor Server listens to these events, and if they match one of the process models that have been deployed to Monitor then it captures the data from the events. Then, based on the business measures model that was defined for that process (using WebSphere Business Modeller) it pulls out the relevant business data from those events and stores that data in the STATE database.

Monitor Server also contains a component called the Action Manager. This is responsible for firing actions (for example alerts) when it receives Situation Events and it passes these to the RUNTIME database.

The Monitor Server also looks at the REPOSITORY database because this is where all the information is stored about the process models it knows about.

Monitor Server actually uses WebSphere Process Server itself, in addition to monitoring it. However, the WebSphere Process Server installation that it is built upon is not for running business processes. It is not configured for this purpose, not licensed for it, and will not be supported for this. It also runs at version 6.0.0 of WebSphere Process Server whereas Monitor Server must be used to monitor processes that run in WebSphere Process Server 6.0.1.

Therefore you must run your business processes in a separate WebSphere Process Server V6.0.1 installation.

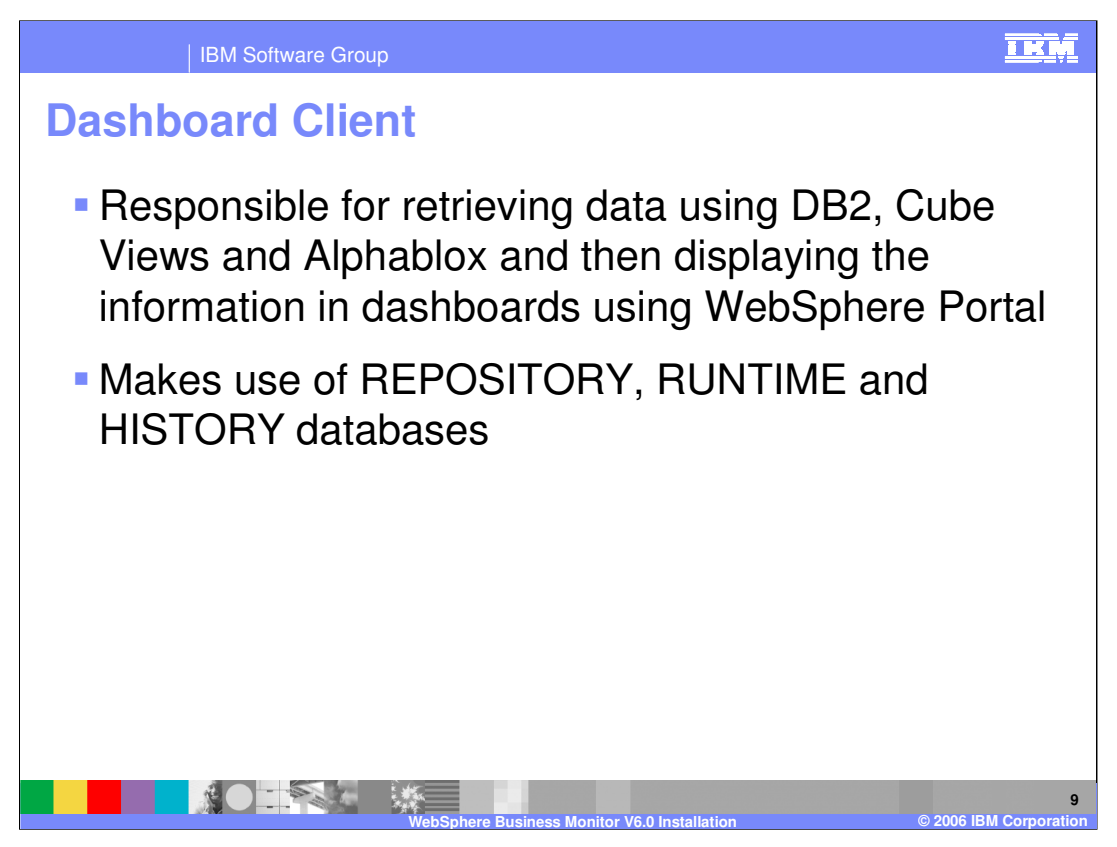

The Dashboard Client is used for displaying data for monitoring your business. It retrieves data from the RUNTIME and HISTORY databases and displays this data in a variety of easy to use views that are implemented as WebSphere Portal portlets.

The Dashboard Client also uses the Repository database so it knows what processes to display data on.

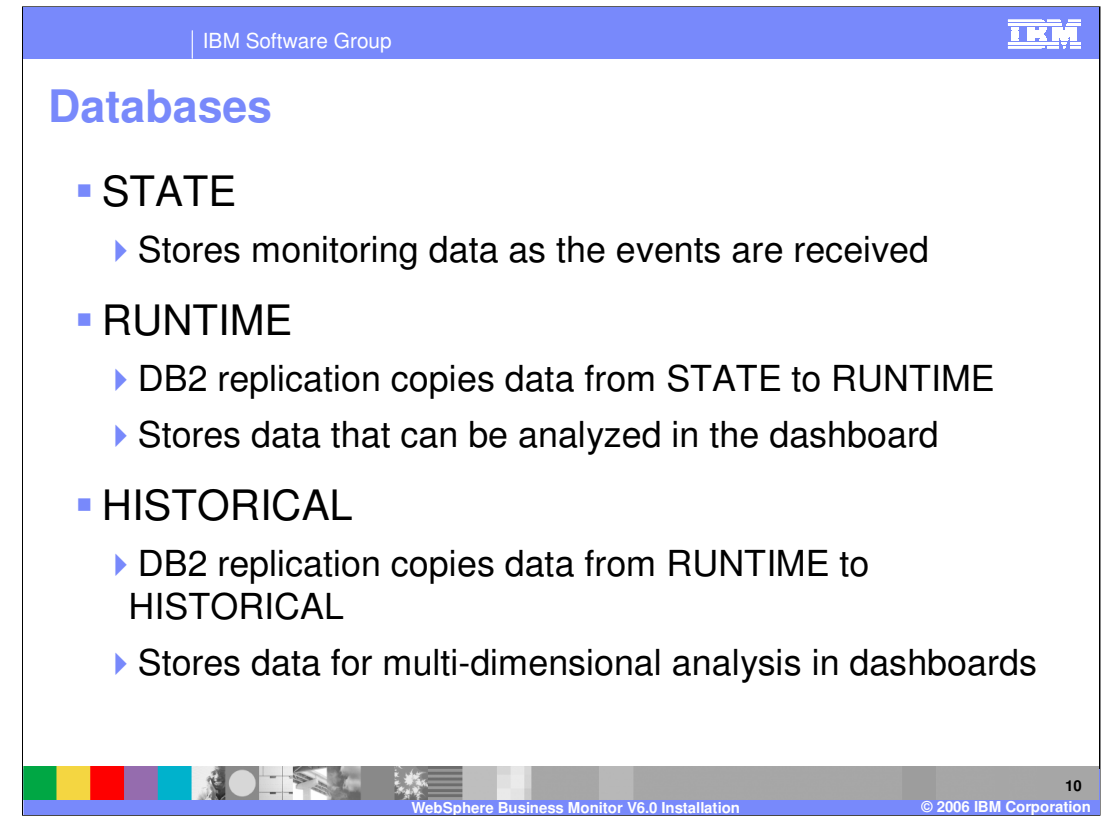

As briefly explained earlier, the STATE database is used by the Monitor Server. When Monitor Server captures events it extracts the business relevant data from those events and persists that information in the STATE database.

Once a business measures model is deployed for a process, the DB2 replication will be configured to copy data between the STATE, RUNTIME and HISTORY databases.

The RUNTIME database contains information about processes that are currently running and is used to provide data to some of the dashboard views.

After a certain amount of time (administratively configurable), the data in the RUNTIME database is copied to the HISTORY database where it can then be used for multidimensional analysis of the processes that are running or have completed.

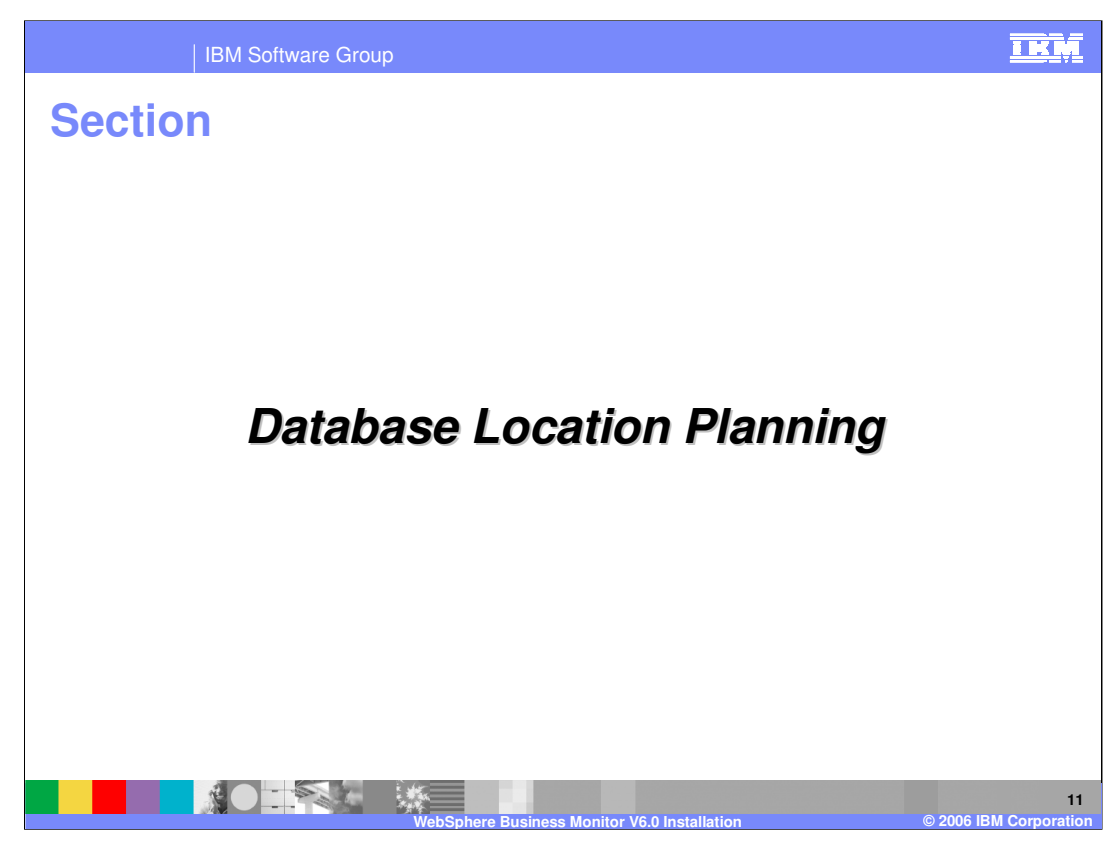

The next section covers database location planning.

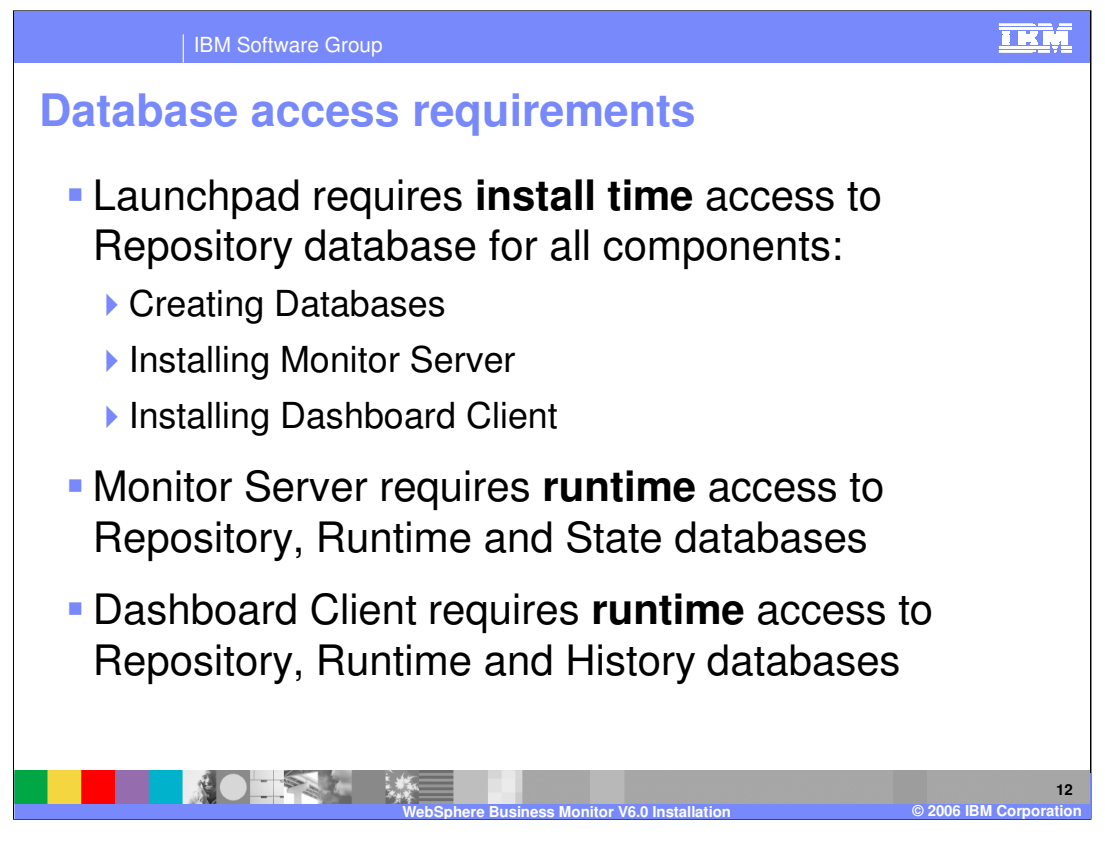

At installation time, the Launchpad needs to write to the Repository database. Therefore the Launchpad will check whether the Repository was installed on the same machine that it is running on. If it was not installed locally then the Launchpad will ask for connection details for the remote database.

At runtime both systems require access to the Repository database. Monitor Server also requires the Runtime and State databases, while Dashboard Client uses Runtime and History in addition to the repository database.

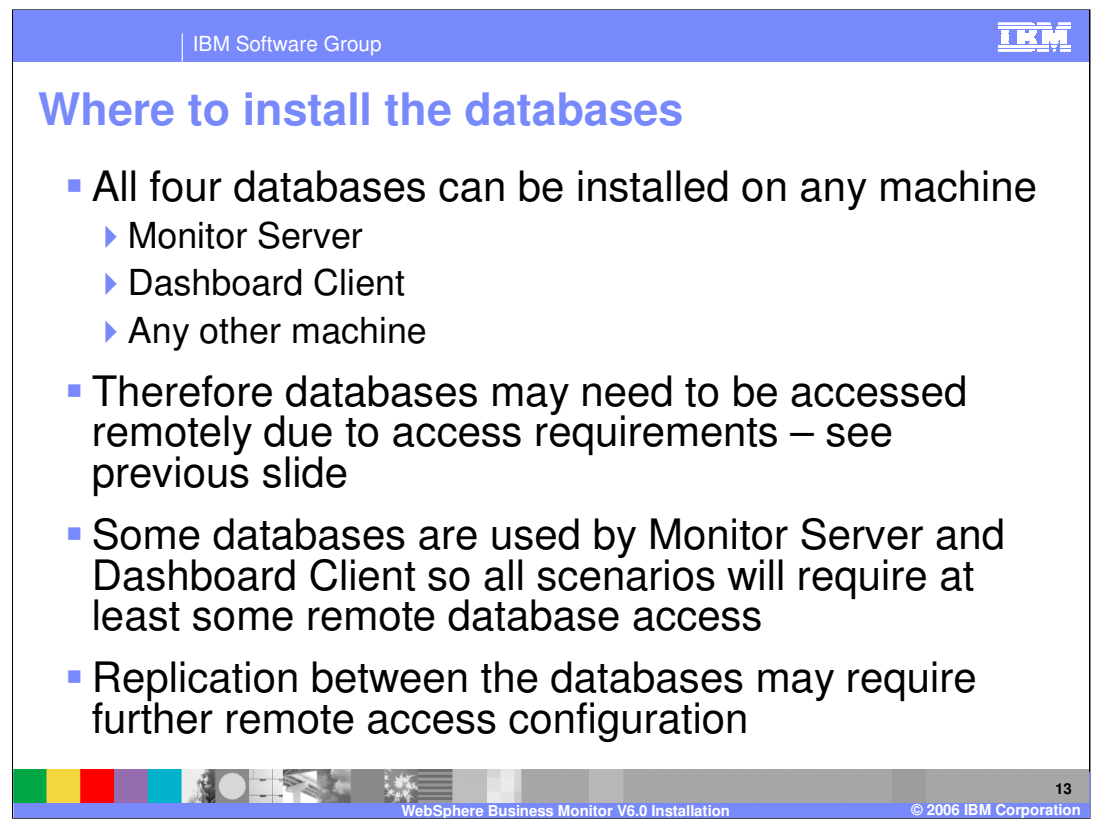

The databases do not have to be installed together on one machine. They can be split across up to four machines (one for each). They also do not need to be installed on the same machine as Monitor Server or Dashboard Client, although both those machines can host the databases.

Because of the flexibility of where to locate the databases it will often be the case that Monitor Server or Dashboard Client will need to access a database that is in another machine – a remote database. In fact all scenarios require this because the Monitor Server and the Dashboard Client both need access to the Repository and Runtime databases yet they cannot be installed on both machines at the same time! They must therefore be remote from one of the servers.

When a business measures model is deployed, DB2 replication is configured to copy data between State -> Runtime -> History. The DB2 replication daemons that do this copying may also need to access remote databases (see next slide)

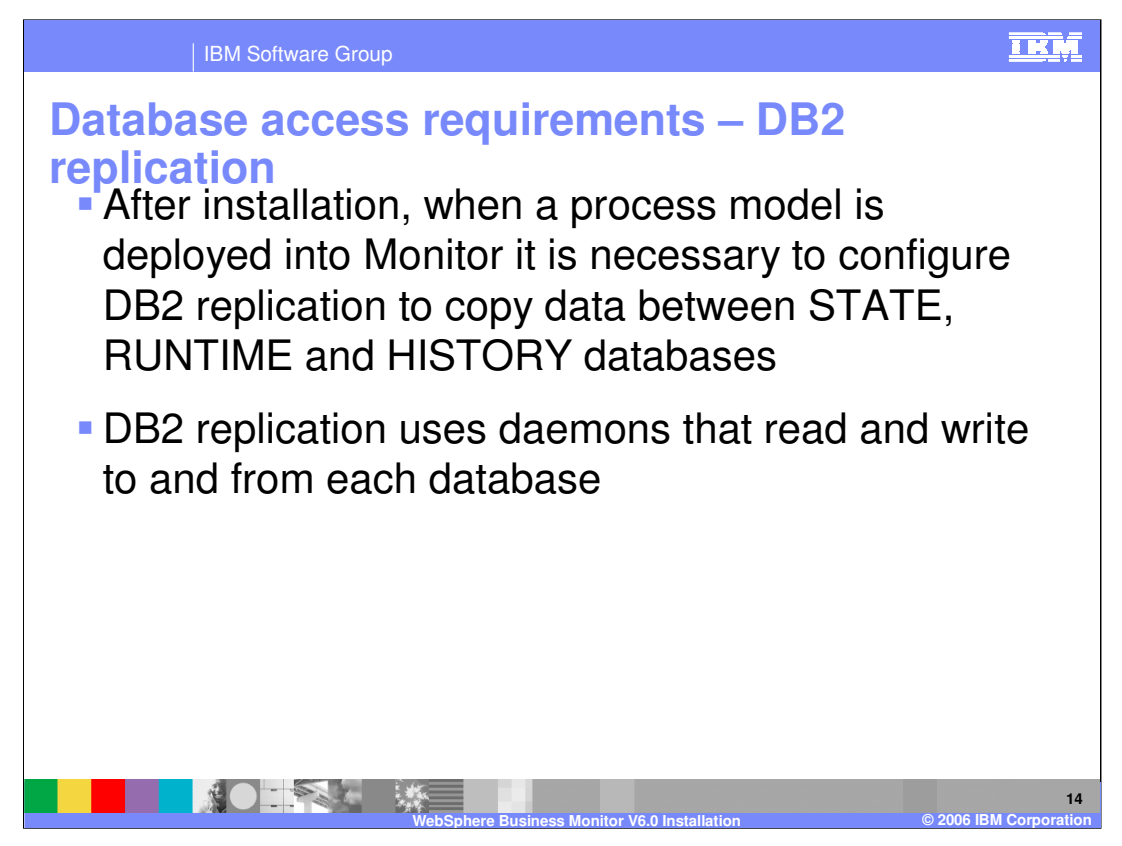

After the product has been installed, an administrator will deploy the business measures model for a given process. This involves modifying the STATE, RUNTIME, HISTORY and REPOSITORY databases to add tables for the specific model. It also involves running daemons that perform DB2 replication. These daemons monitor changes in each database and copy the data between the databases in this sequence:

STATE -> RUNTIME -> HISTORY

If these databases are not all installed on the same server then the replication daemons themselves may require access to a remote database. For example the 'apply' daemon for State->Runtime replication is best run on the same machine as the Runtime database, but also requires access to the STATE database. See later slide for full details.

These requirements are not covered any further in this presentation since they are outside the scope of installation.

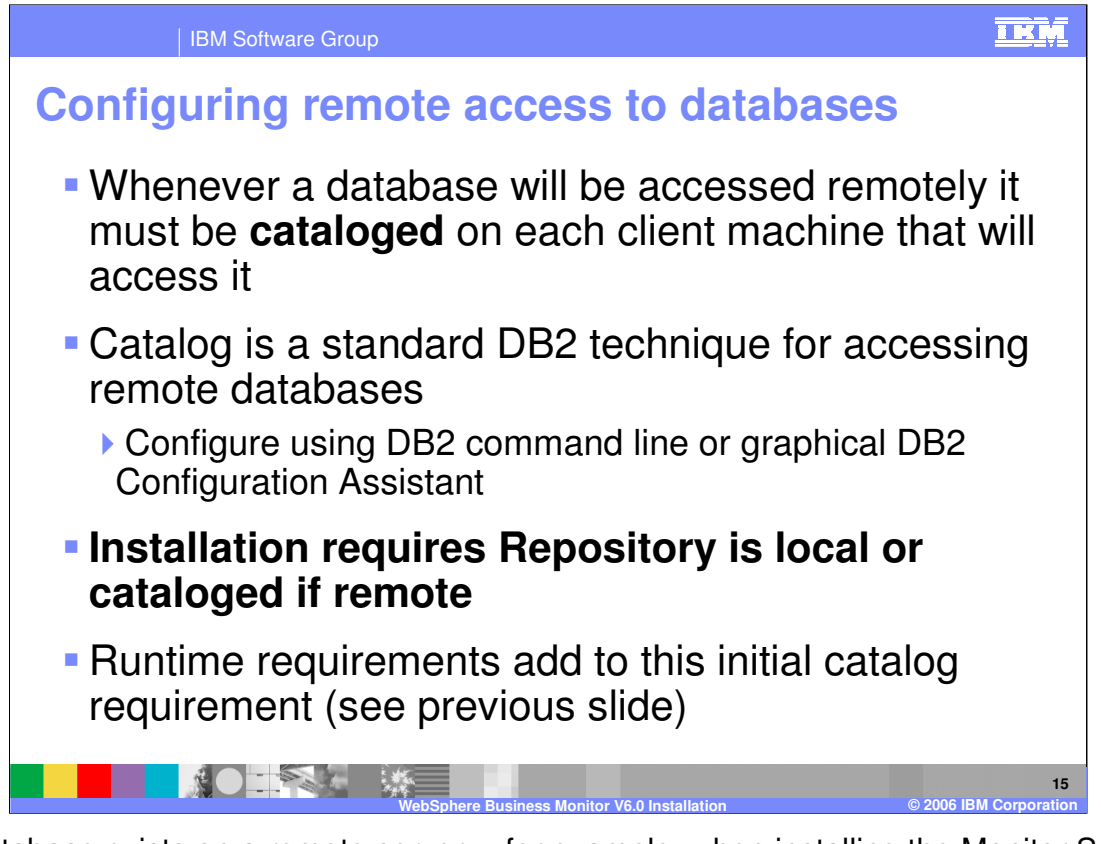

If a database exists on a remote server... for example, when installing the Monitor Server, if the Repository database exists on a different machine .... it is necessary to catalog that remote database on the local machine before installation. This can be done using standard DB2 tools such as the DB2 Configuration Assistant or the DB2 command line.

The Launchpad will detect if you already created the Repository database locally. If you did not then it will ask for information to connect to the Repository database. At installation time the Launchpad does not access any other database so only this database needs to be cataloged if it is remote. But at runtime there may be additional requirements so it is a good idea to set all of the catalogs in advance of installing Monitor Server and Dashboard Client (you must create the databases first).

## See the installation labs for details on how to catalog remote databases.

| IBM Software Gro                       | up                               |                                     |  |
|----------------------------------------|----------------------------------|-------------------------------------|--|
| ummary of database access requirements |                                  |                                     |  |
| Component                              | Database Access<br>Requirements  | Where to run?                       |  |
| Monitor Server                         | Repository<br>State              |                                     |  |
| Dashboard Client                       | Repository<br>Runtime<br>History |                                     |  |
| State to Runtime<br>Capture Daemons    | State                            | Same machine as<br>State database   |  |
| State to Runtime<br>Apply Daemons      | State<br>Runtime                 | Same machine as<br>Runtime database |  |
| Runtime to History<br>Capture Daemons  | Runtime                          | Same machine as<br>Runtime database |  |
| Runtime to History<br>Apply Daemons    | Runtime<br>History               | Same machine as<br>History database |  |

You can use this table to work out what cataloging you need to do. Each component runs on a given machine. If the databases a given component needs are remote then it will be necessary to catalog those remote databases on the machine where the component is installed.

For useful reference, the table also shows where each of the DB2 replication daemons should run.

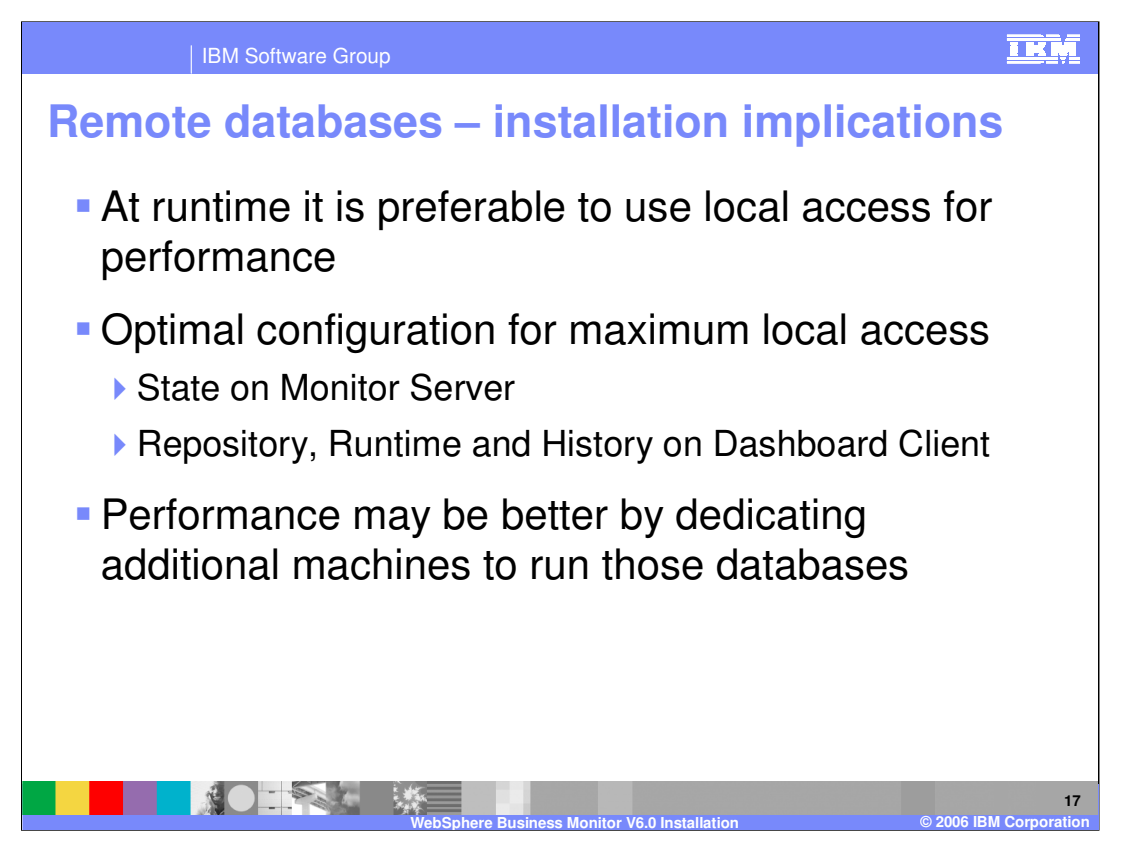

Although the maximum local database access is achieved using the configuration shown, it may be preferable to locate the databases on dedicated hardware which might provide better performance despite the increase in network traffic.

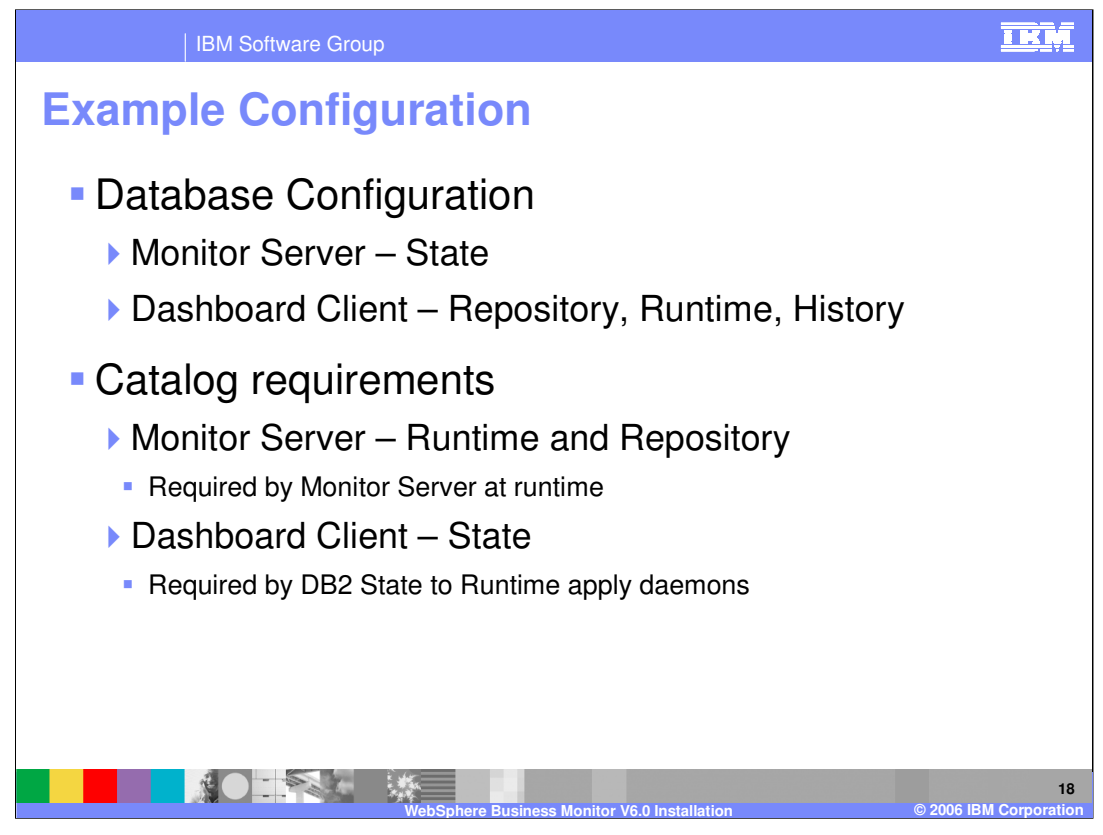

In this example the State database is installed on the Monitor Server and the other databases are on the Dashboard Client. The Dashboard Client has local access to all the databases required by installation and runtime. The Monitor Server needs access to the Repository at installation time and then the Repository and State at runtime, so those two databases need to be cataloged on the Monitor Server.

Finally the DB2 replication daemon that copies the State data to the Runtime database runs on the Dashboard Client but needs to access the State database. Therefore the State database must be cataloged on the Dashboard Client.

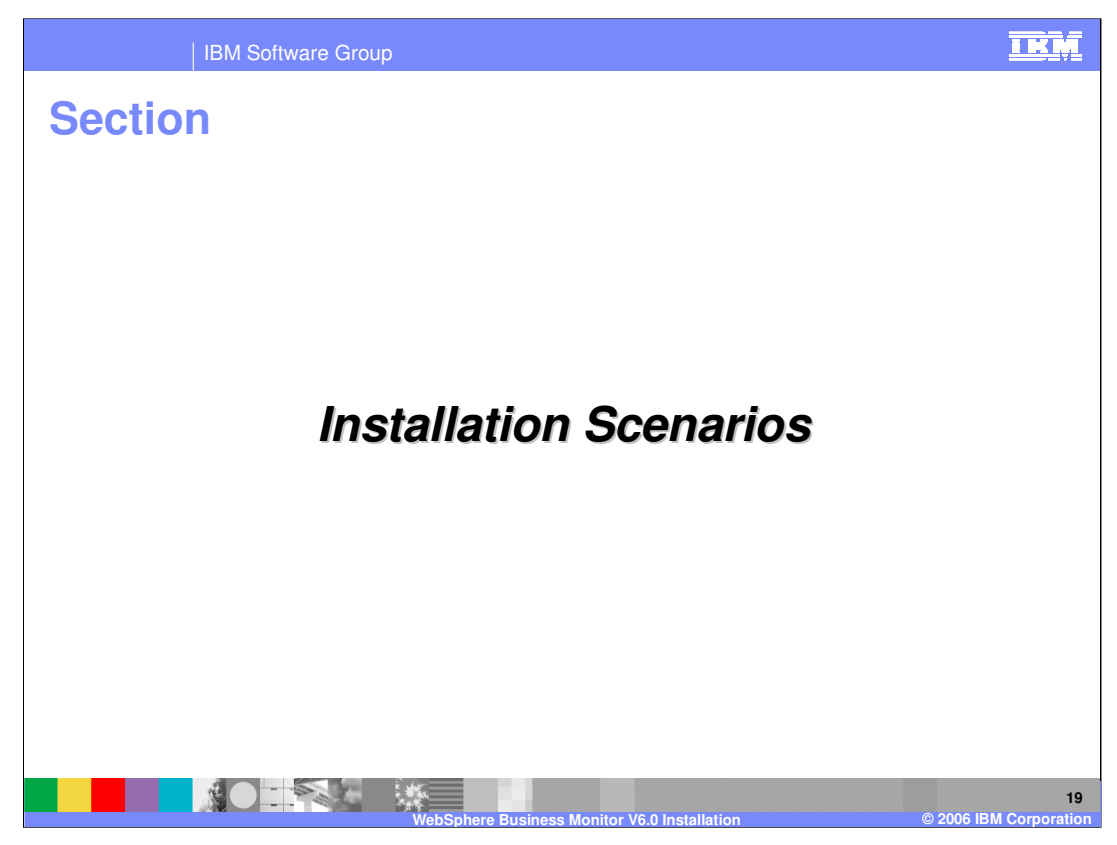

This section covers installation scenarios.

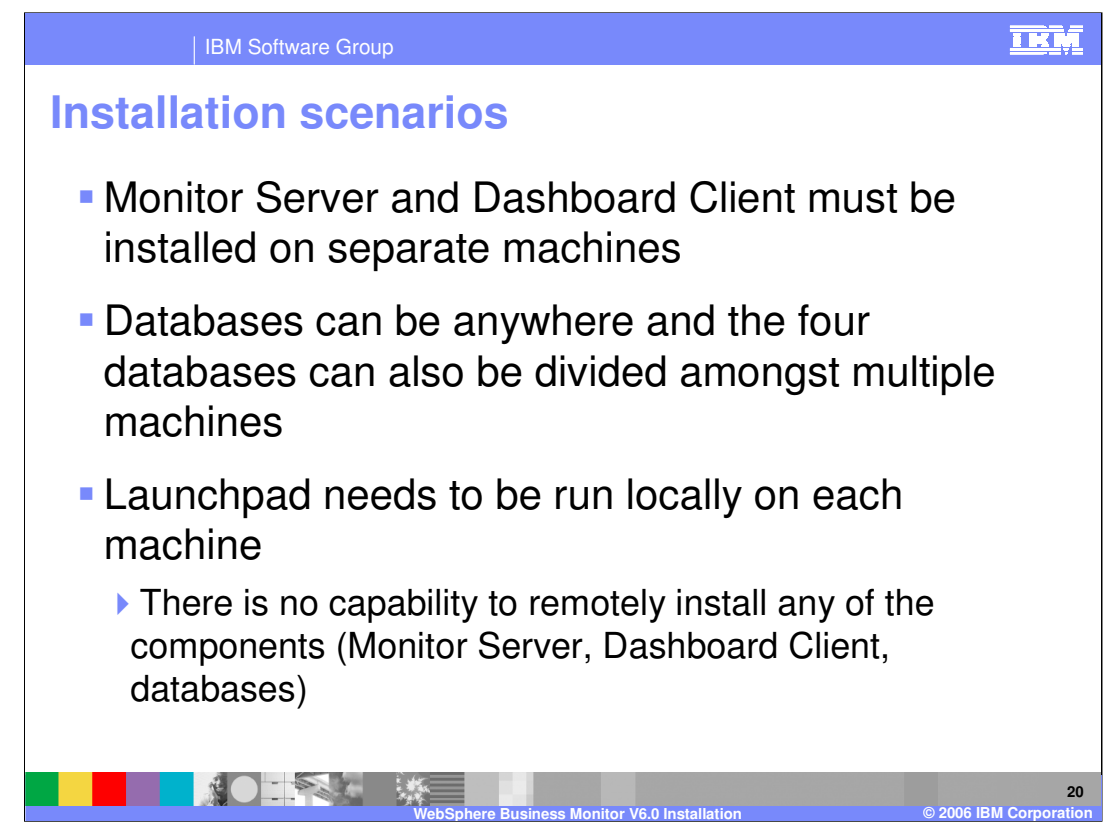

You must install the Monitor and Dashboard servers on separate machines because their prerequisites are incompatible.

There is no remote installation capability with the Launchpad

| IBM Software Group                         |                                                      |  |  |  |
|--------------------------------------------|------------------------------------------------------|--|--|--|
| Example scenario one                       |                                                      |  |  |  |
| Two servers                                |                                                      |  |  |  |
| Each database created where it is needed   |                                                      |  |  |  |
| State and Repository on Monitor Server     |                                                      |  |  |  |
| Runtime and Historical on Dashboard Client |                                                      |  |  |  |
| Monitor<br>Server Machine                  | Dashboard<br>Client Machine                          |  |  |  |
| Monitor Server<br>Component                | Monitor Client<br>(Dashboard)                        |  |  |  |
| State<br>Database                          | Buntime<br>Database                                  |  |  |  |
| Repository<br>Database                     | Historical<br>Database                               |  |  |  |
|                                            | ess Monitor V6.0 Installation © 2006 IBM Corporation |  |  |  |

Using two servers is the minimum hardware requirement because Monitor Server and Dashboard Server cannot co-exist on one machine

On the system shown here, a slight optimisation for performance reasons would be to place the Repository on the Dashboard Client. However, the Monitor Server requires Repository to run so it may be preferable to locate it on the Monitor Server so that Monitor Server does not need the other machine to be available for it to run.

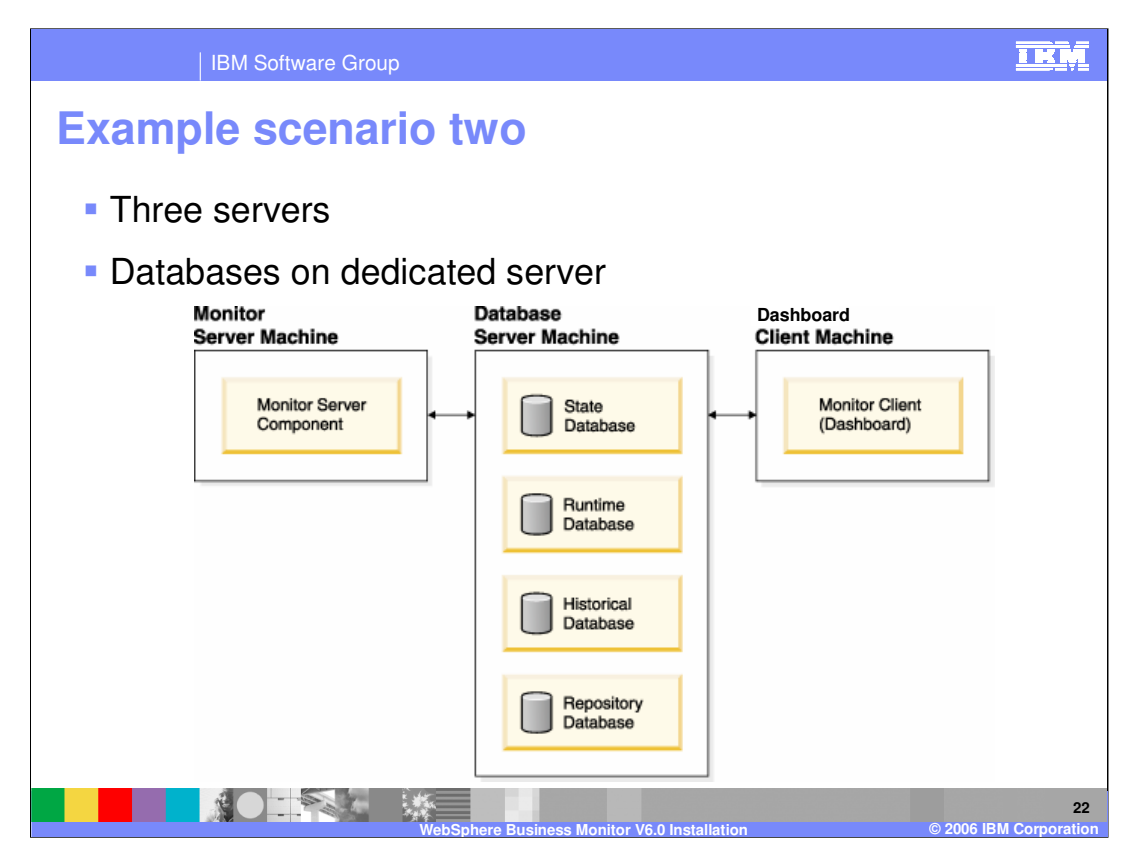

Here is an example of moving the databases to a separate server

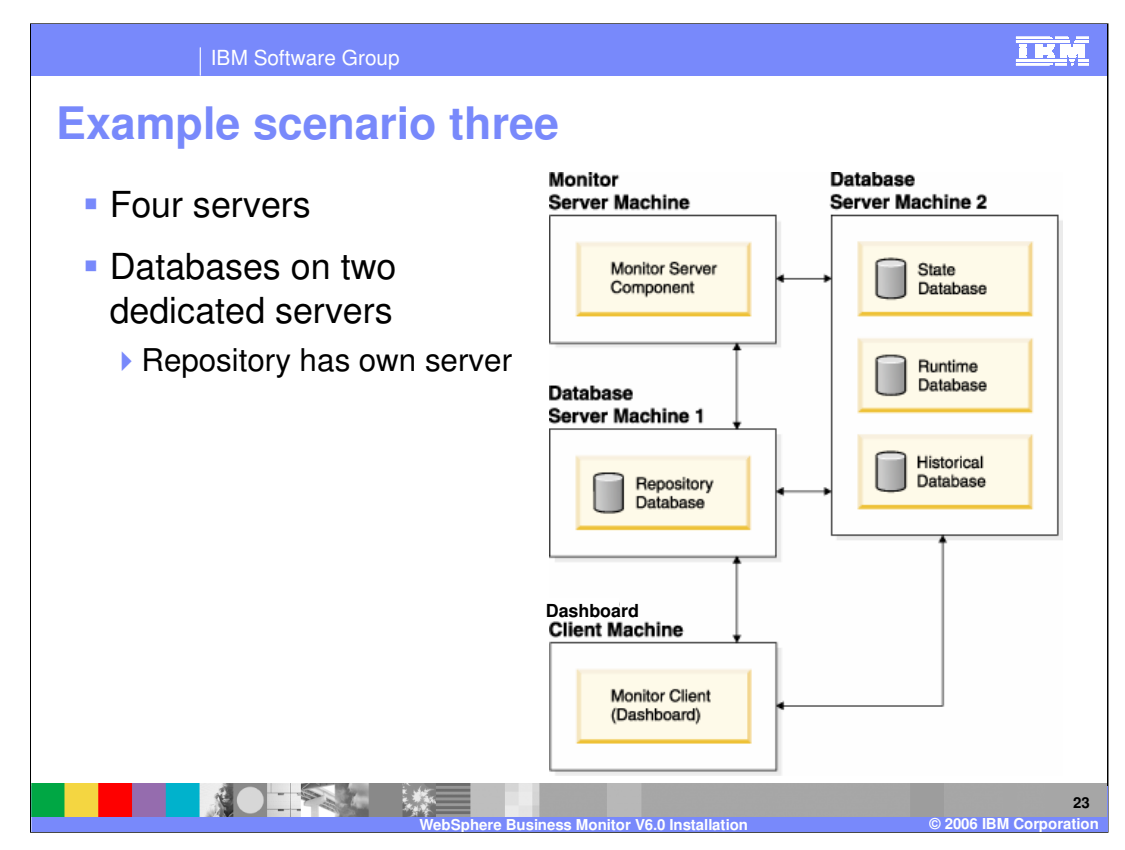

Here is an example of moving the databases to a separate server and also using a dedicated server for the Repository

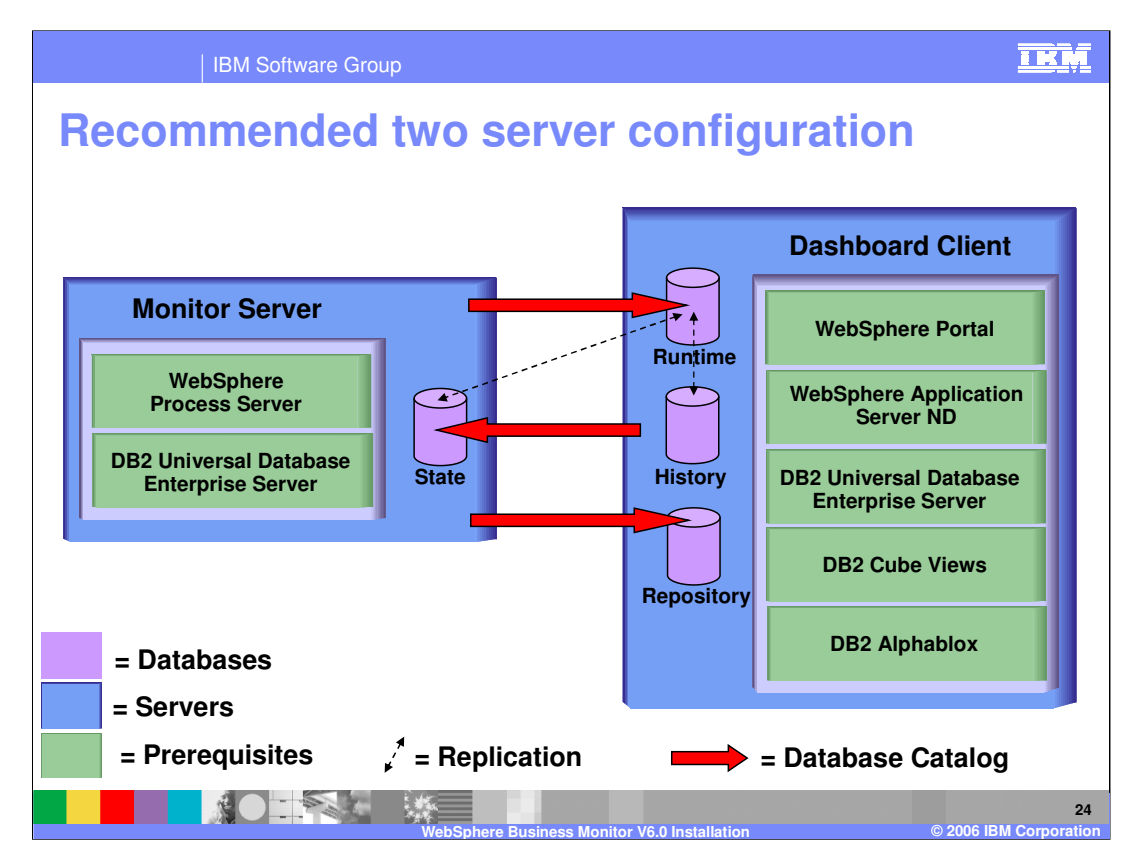

This diagram shows a recommended two machine configuration. The databases have been placed to ensure the highest amount of **local** access of databases at runtime.

## This is the configuration used in the tutorials that accompany this presentation.

- The Monitor Server uses the STATE database heavily so it makes sense to have this database located on the Monitor Server machine.
- The Dashboard Client uses the RUNTIME and HISTORY databases heavily so it makes sense to have these databases located on the Dashboard Client machine.
- The Repository database is used sporadically by both servers, but most significantly by the Dashboard Client, so it makes most sense to also have this located on the Dashboard Client.
- Because Monitor Server needs access to the RUNTIME and REPOSITORY databases, they must be cataloged on Monitor Server to provide remote access to them.
- A final requirement is that the STATE database must be cataloged on the Dashboard Client. This is not because the Dashboard Client needs access to STATE specifically (see previous slides and you will notice it does not). This is because the DB2 replication between STATE and RUNTIME databases needs this access (as mentioned earlier, this is outside the scope of Installation but is shown here for accuracy)
- v61\_SWG\_Presentations.pot

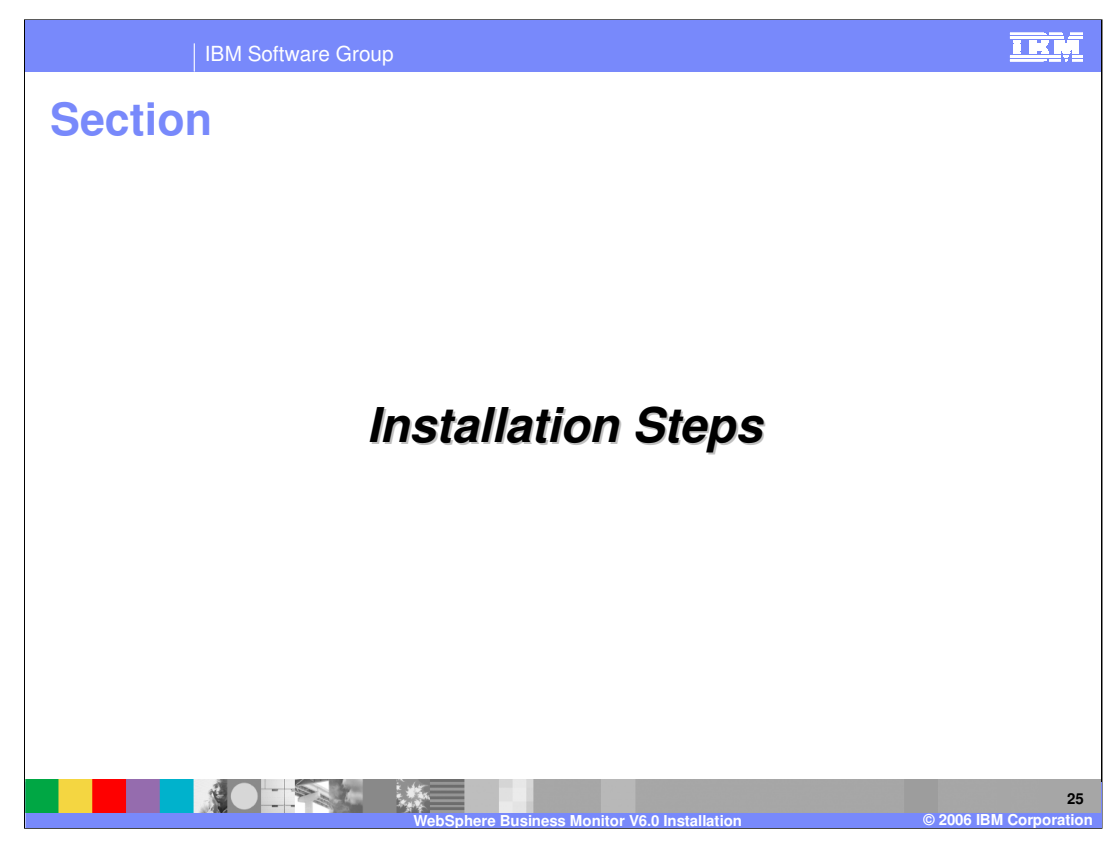

This section shows the installation steps.

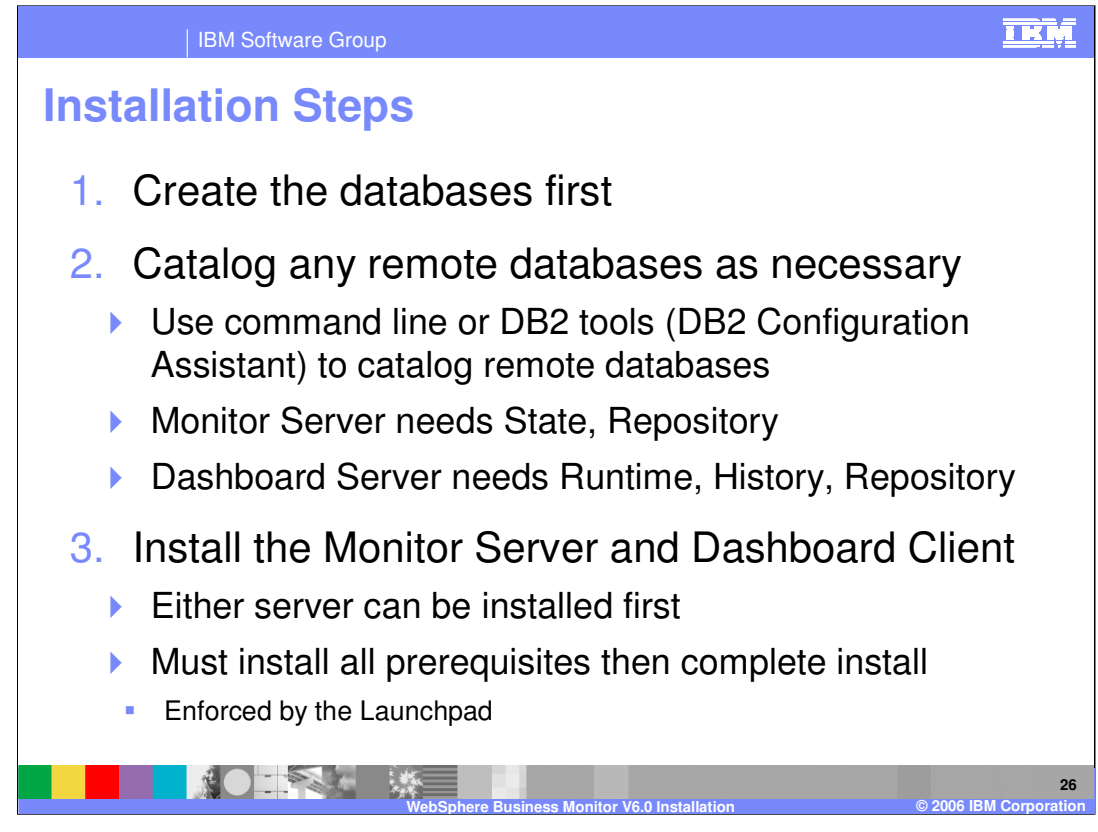

You must create the databases first and then configure the cataloging between the machines. At this point you can install the Monitor Server and Dashboard Client

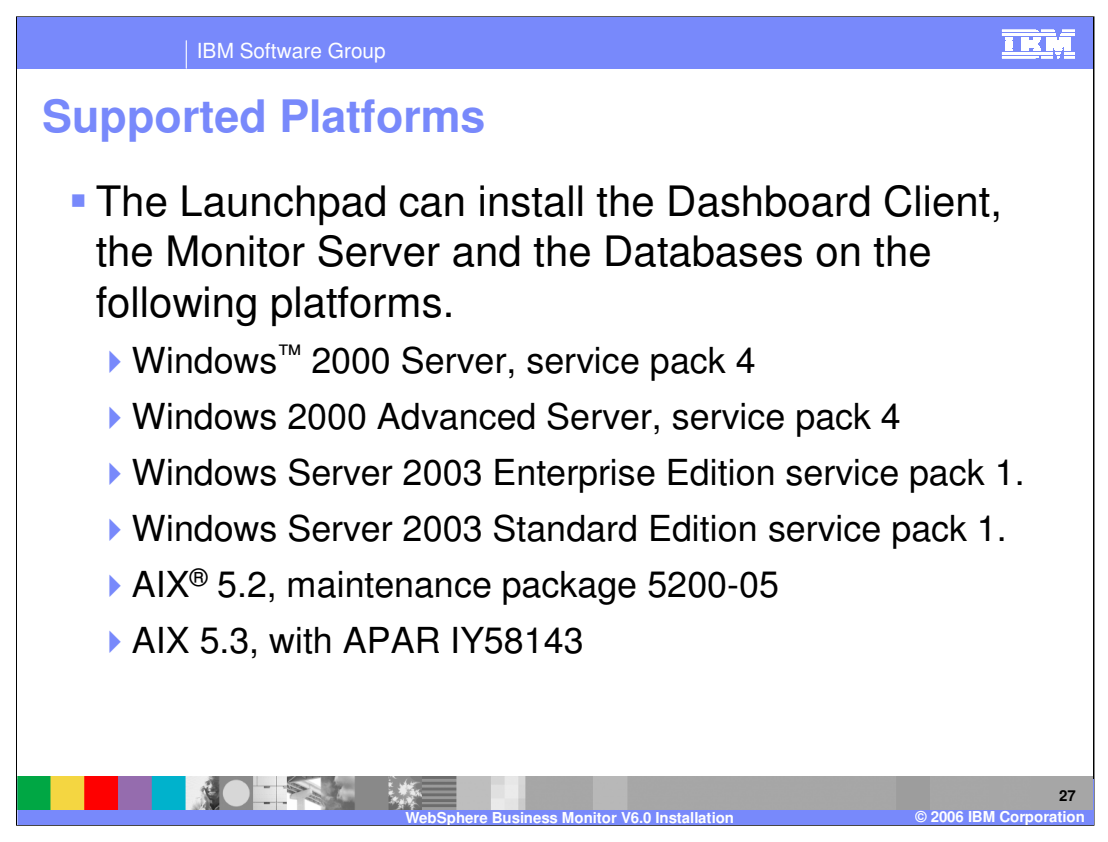

The Launchpad can install the Dashboard Client, the Monitor Server and the Databases on the listed platforms.

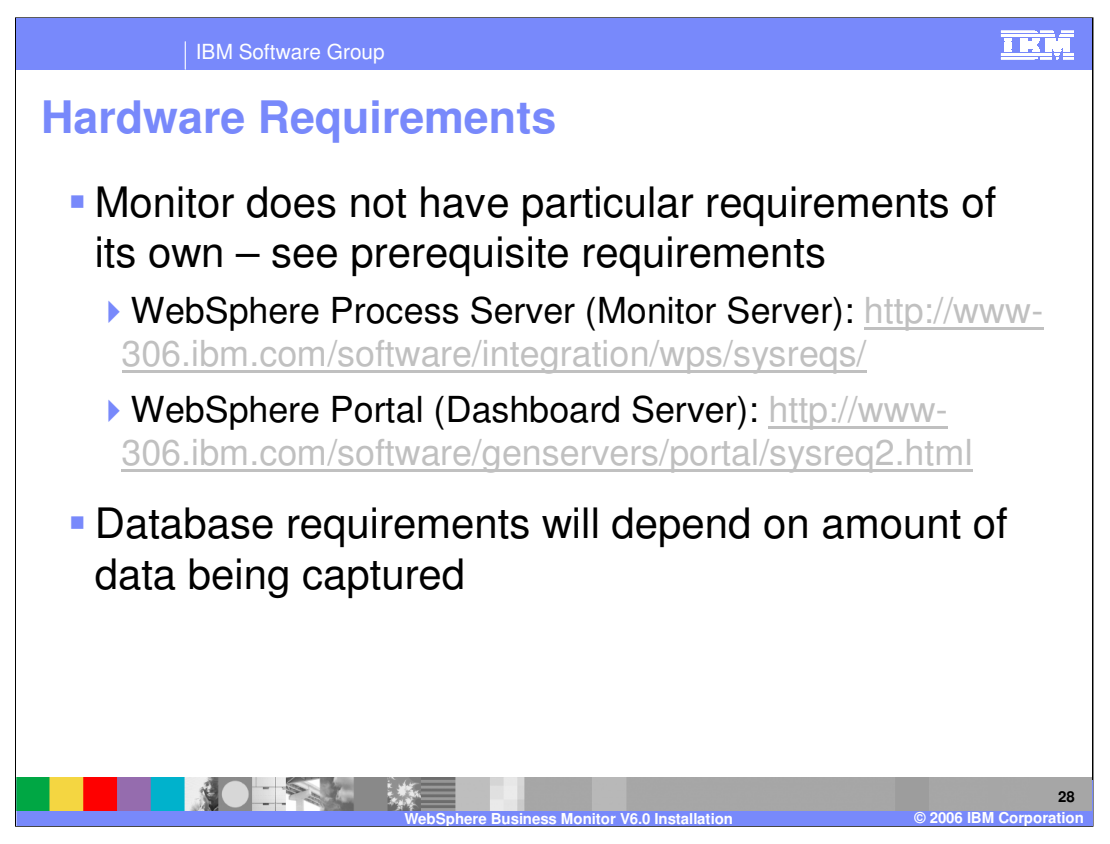

The hardware configuration will be determined mostly by the size of the models and the amount of data being captured. The prerequisites also have hardware requirements and these should be consulted separately to understand the minimum requirement (without accounting for the specific models that are deployed).

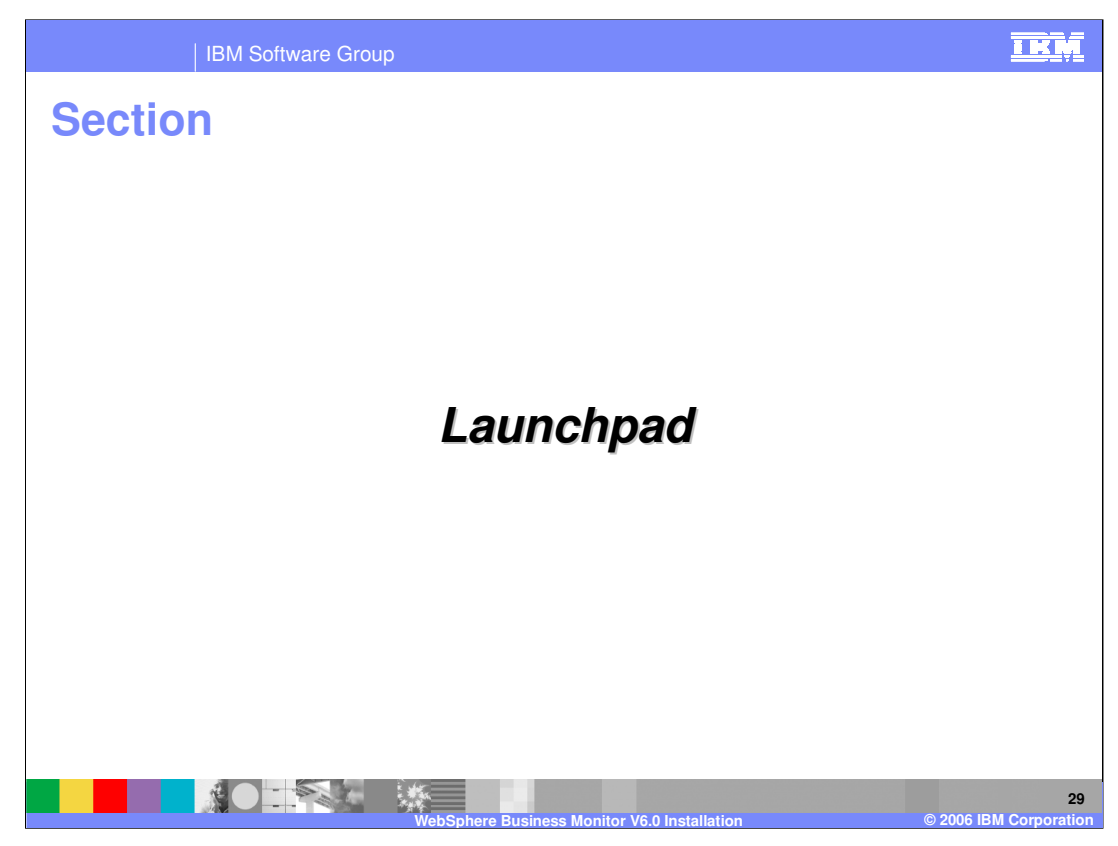

This section discusses the Launchpad.

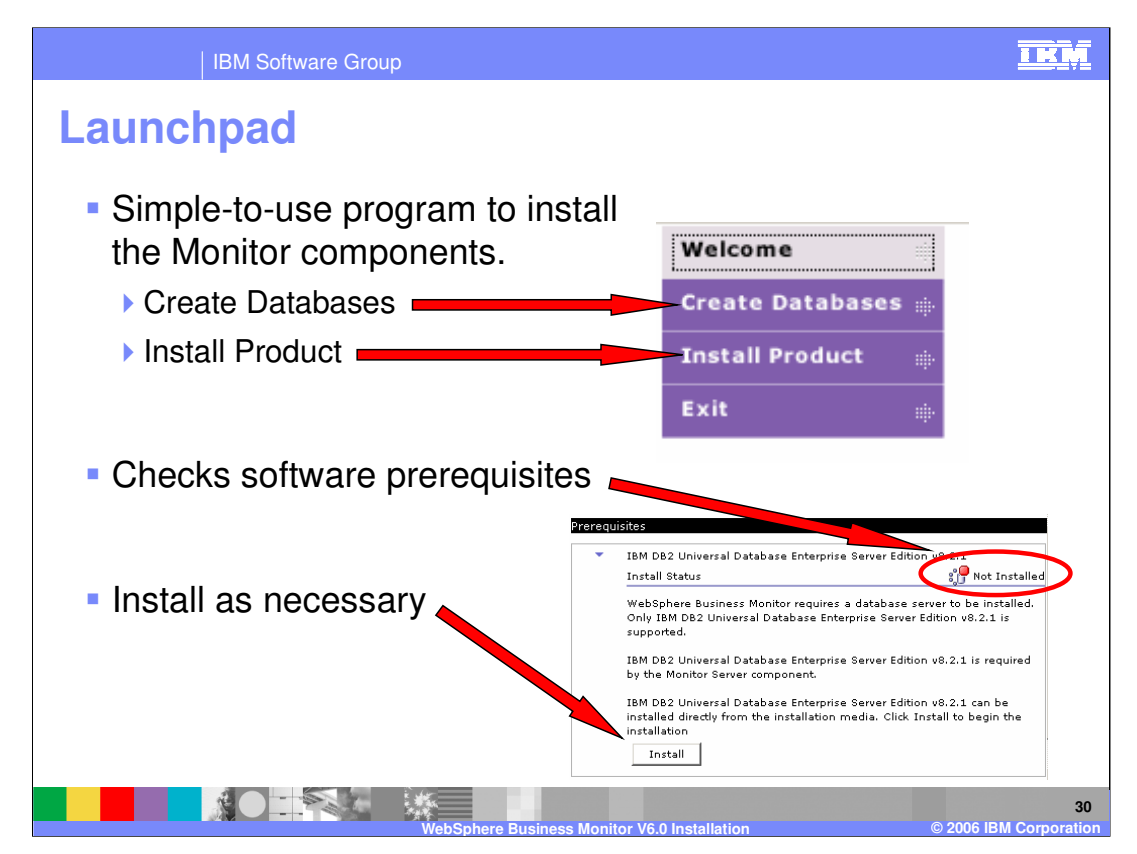

The Launchpad checks for the existence of all the software prerequisites needed by the Monitor components. If any prerequisites are missing, the Launchpad gives you the opportunity to install the prerequisites.

After the necessary prerequisites have been installed, the Launchpad will enable you to complete the creation of the databases or installation of dashboard server or monitor server.

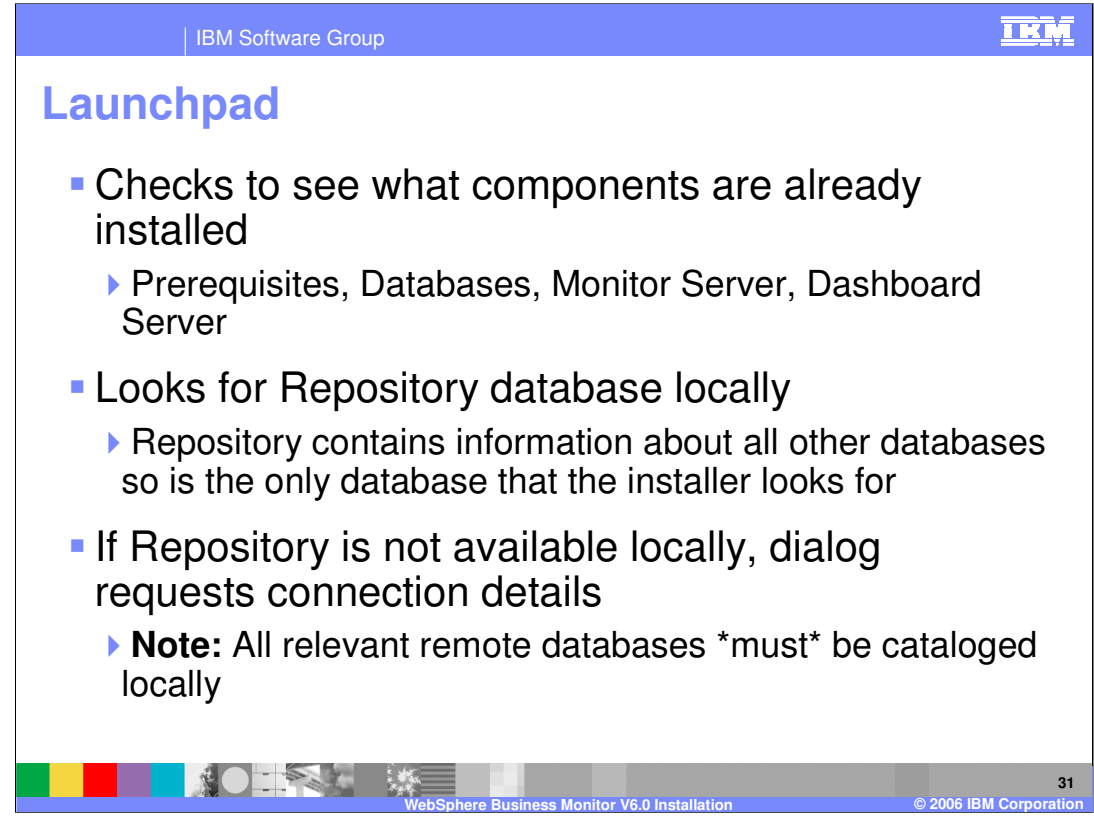

The Launchpad scans a system to work out what is already installed

Whenever the repository exists locally, the Launchpad automatically finds it and reads the information about the other databases from the repository.

When it is not found locally, it must instead be cataloged locally. The installer will ask for the Repository information and then connect to the remote repository to obtain the other database information

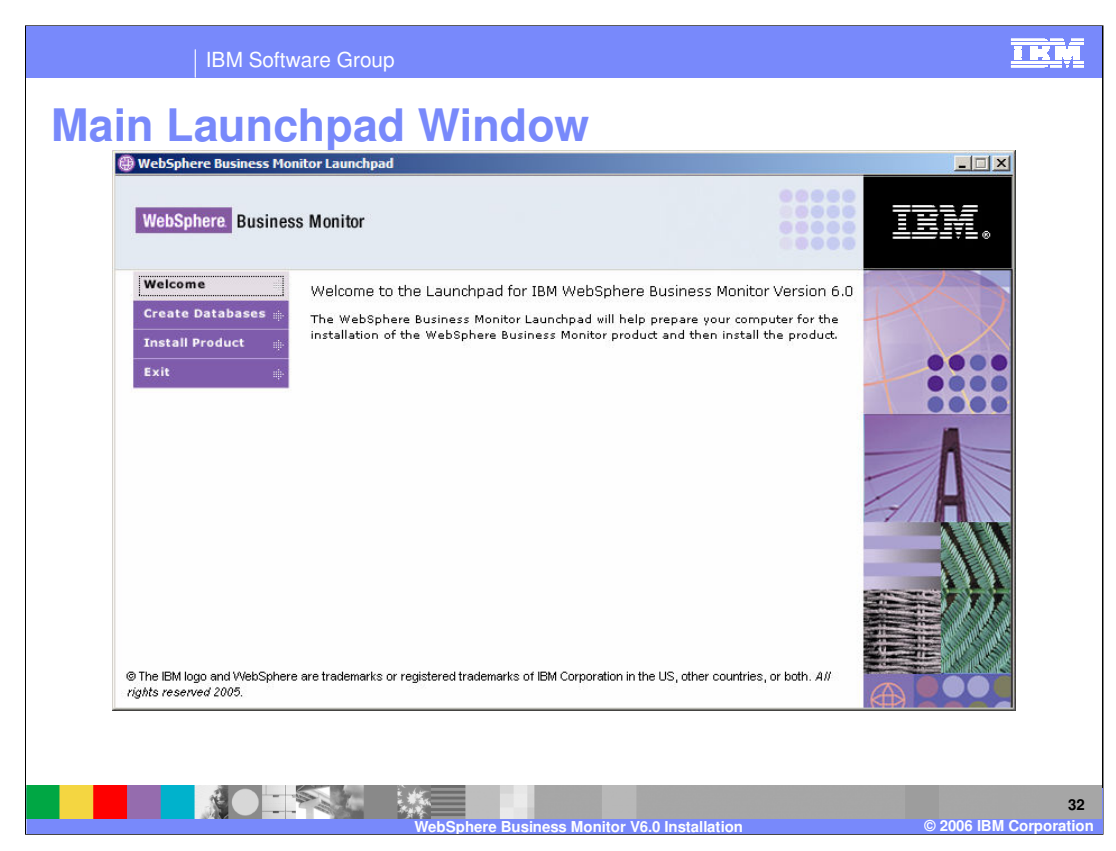

Here is the meaning of the buttons on the left side of the window.

Welcome links to an introduction to the Launchpad.

**Create Databases** steps you through the process of creating the Monitor databases (including installing any prerequisites)

**Install Product** steps you through the process of installing the Monitor Server and Dashboard server (including prerequisites).

Exit closes the Launchpad.

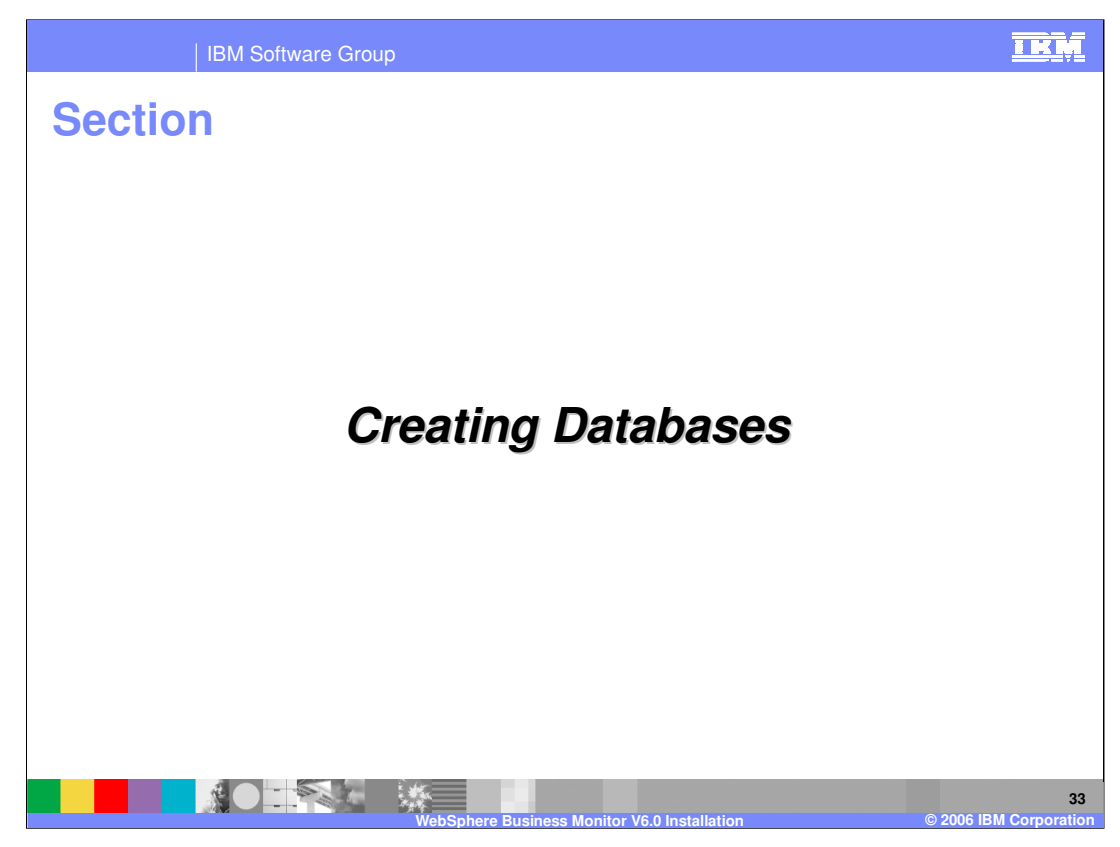

This section covers creating databases

| IBM Software Group                                                                                                    | TRM                  |
|----------------------------------------------------------------------------------------------------|----------------------|
| Main Launchpad Window – Create Database                                                                                                    | S                    |
| (ii) WebSphere Business Monitor Launchpad                                                                                                    |                      |
| WebSphere Business Monitor                                                                                                    | ß                    |
| Wetcome Netcome to the Launchpad for IBM WebSphere Business Monitor Version 6.0.   Create Databases The WebSphere Business Monitor Launchpad will help prepare your computer for the installation of the WebSphere Business Monitor product and then install the product   Exit The WebSphere Business Monitor IBM WebSphere Business Monitor product and then install the product   Stat The WebSphere Business Monitor product and then install the product   Stat The WebSphere Business Monitor product and then install the product   Stat Stat |                      |
| WebSphere Business Monitor V6.0 Installation © 2006 II                                                                                                    | 34<br>BM Corporation |

The next slides show what happens when you choose to create the databases.

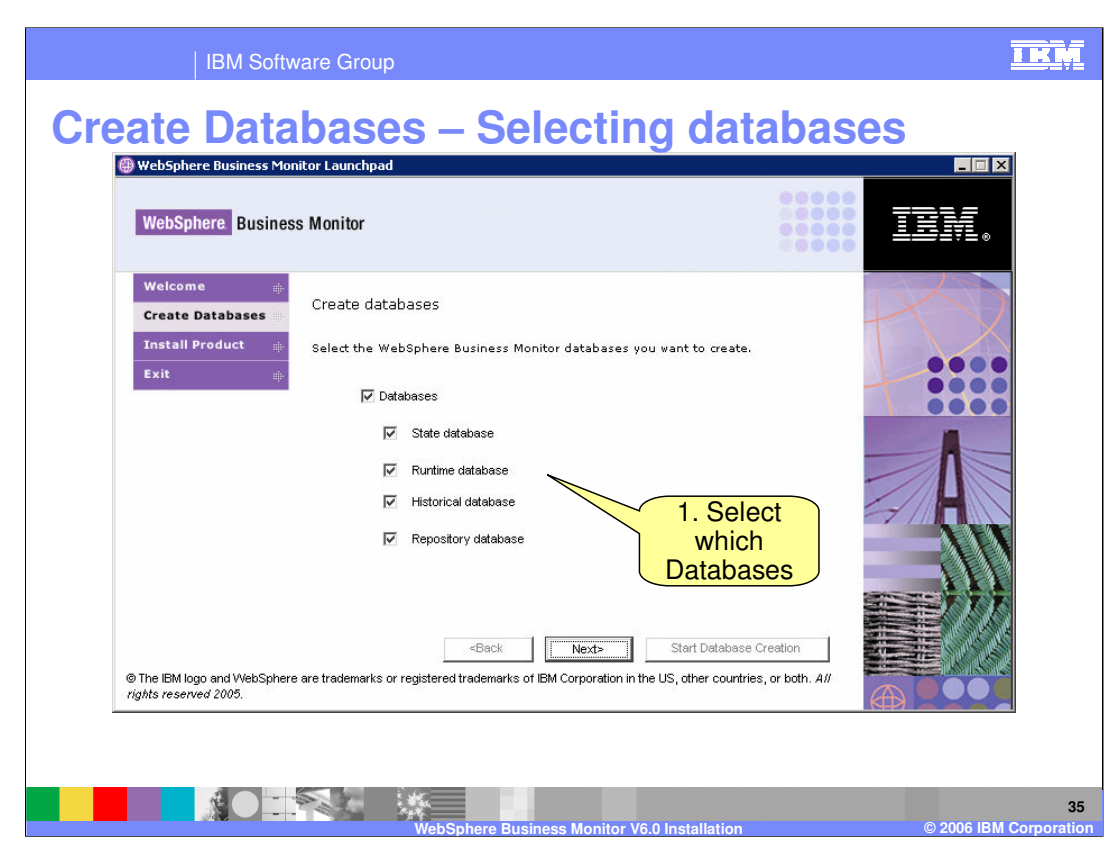

On the Create Databases window select the Monitor databases to be created. The possible databases are the State, Runtime, Historical and Repository databases.

If you select "Databases," all choices under it are selected also.

If a database has been created on the system already, the database will be selected and its checkbox will be unavailable.

After making choices on the Create Databases window, click the Next button. The Software Prerequisites window will be displayed.

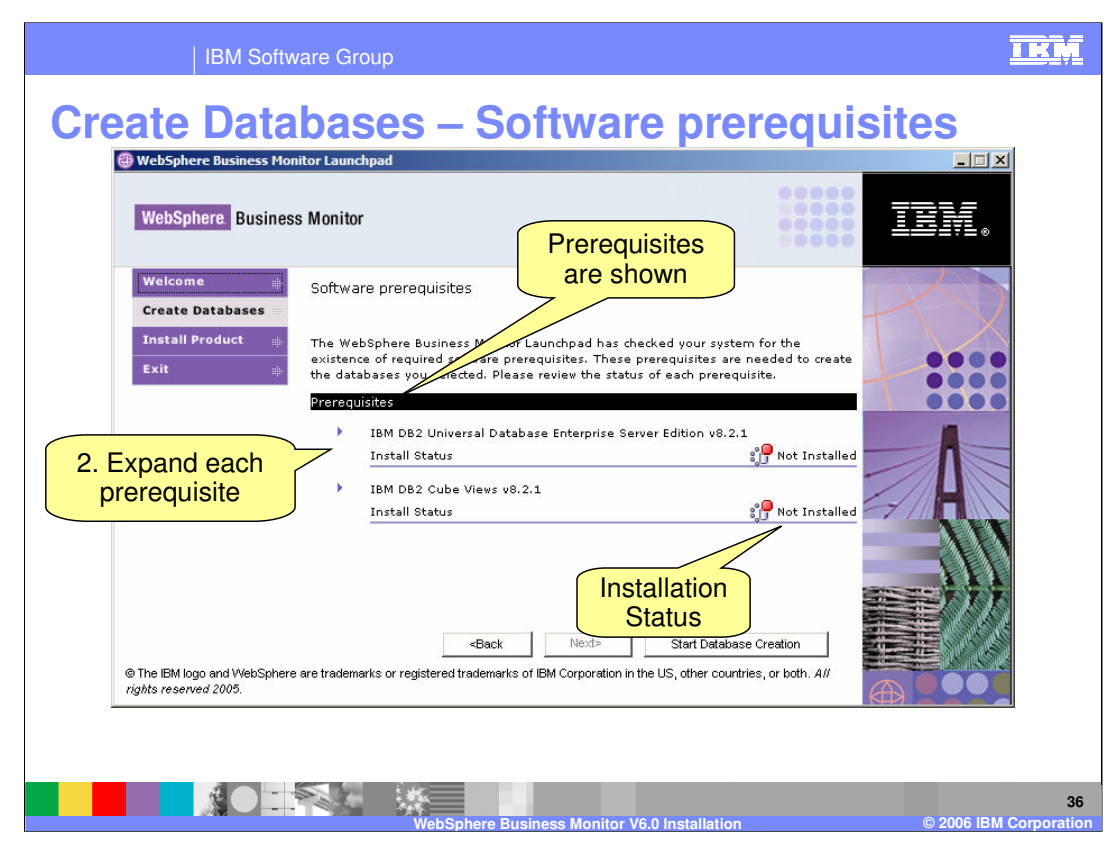

Before creating the Monitor databases, the Launchpad determines if the necessary prerequisites are installed. If the History database was selected then these prerequisites are DB2 and DB2 Cube Views. All the other databases only require DB2.

Expand each prerequisite to see the install button
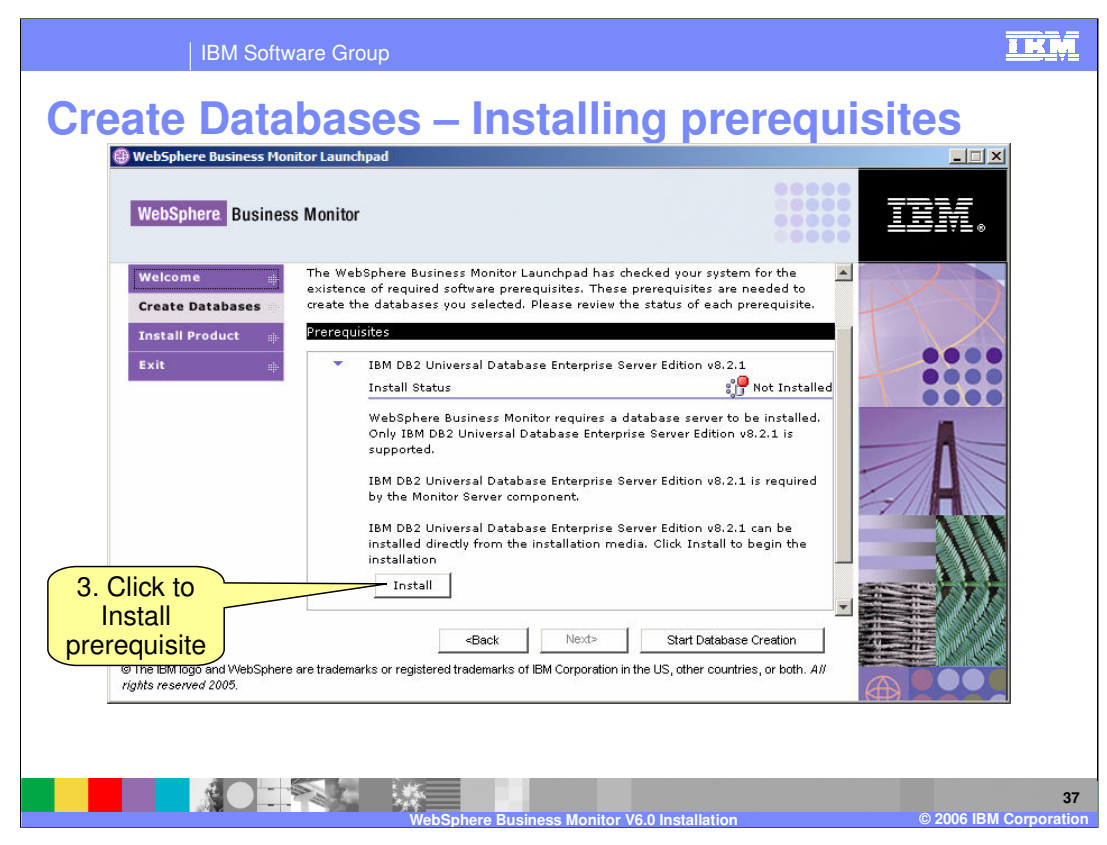

Continue installing all the prerequisites

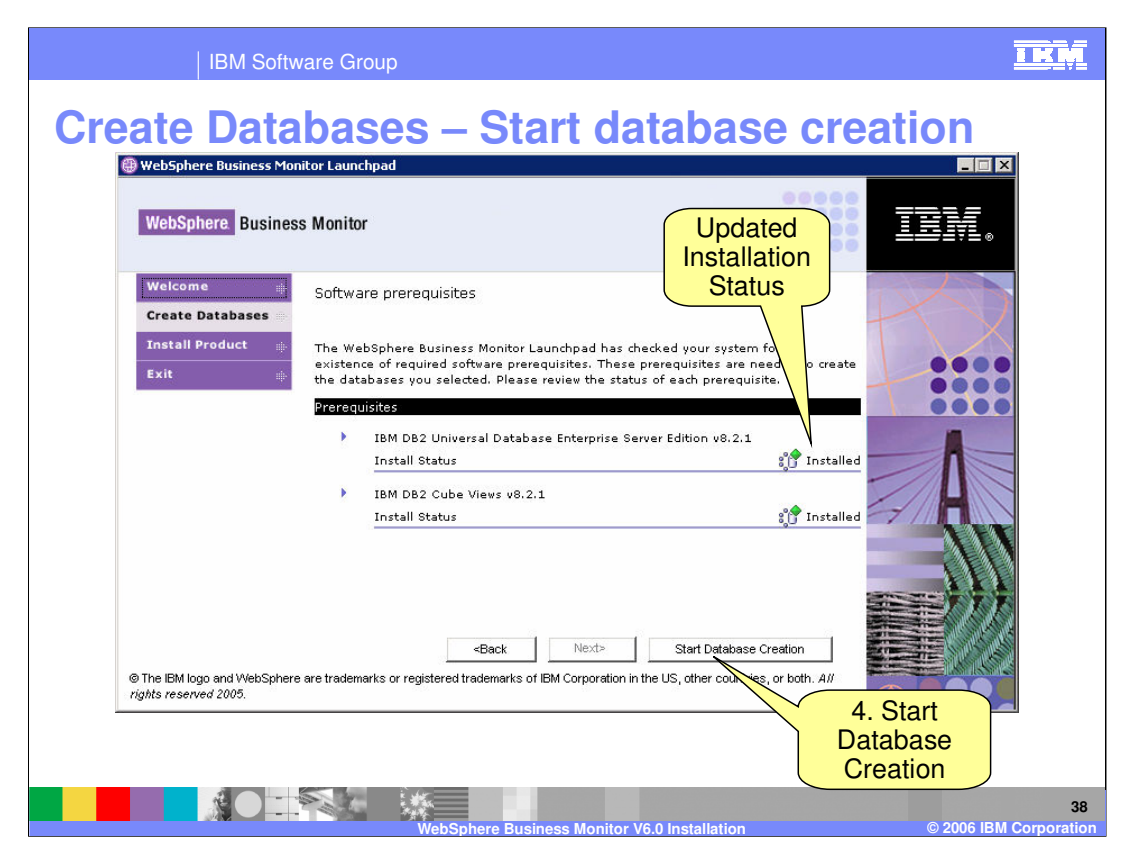

After the database prerequisites have been installed, select the "Start Database Creation" button to create the Monitor databases. Clicking the "Start Database Creation" button before the prerequisites have been installed will show an error.

When finished, you are returned to the Launchpad in case you wish to install more components on this server. Click Exit if you do not

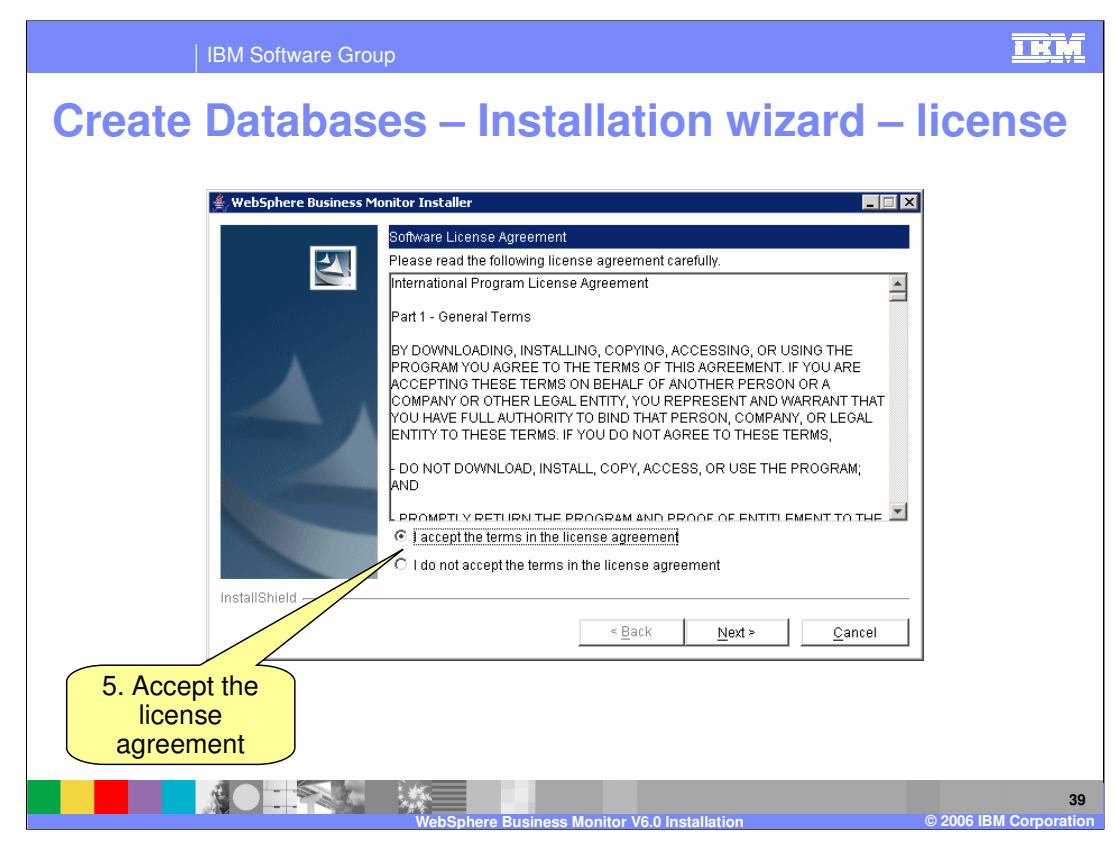

Accept the license agreement

| IBM Software Group                                                                                                    | IKM                       |
|----------------------------------------------------------------------------------------------------|---------------------------|
| <b>Create Databases – Installation directory</b>                                                                                                    |                           |
| WebSphere Business Monitor Install         Image: Click Next to install "IBM WebSphere Business Monitor Version 6.0" to this directory, or click Browse to install to a different directory.         Image: Click Next to install "IBM WebSphere Business Monitor Version 6.0" to this directory, or click Browse to install to a different directory.         Image: Click Next to install "IBM WebSphere Business Monitor Version 6.0" to this directory, or click Browse to install to a different directory.         Image: Click Next to install "IBM WebSphere Business Monitor Version 6.0" to this directory, or click Browse to install to a different directory.         Image: Click Next to install "IBM WebSphere Business Monitor Version 6.0" to this directory.         Image: Click Next to install "IBM WebSphere Business Monitor"         Image: Click Browse         G. Review |                           |
| InstallShield                                                                                                    |                           |
| < <u>Back</u> <u>Next</u> <u>C</u> ancel                                                                                                    |                           |
|                                                                                                    |                           |
| WebSphere Business Monitor V6.0 Installation © 20                                                                                                    | 40<br>106 IBM Corporation |

Review the installation directory

| IBM Software G                                      | oup                                                                                                    | IKM                   |
|-----------------------------------------------------|----------------------------------------------------------------------------------------------------|-----------------------|
| Create Databa                                       | ses – STATE database                                                                                                    |                       |
| Default<br>db2admin<br>password is<br>'monPa55w0rd' | Specify the database information for the State database:          Name:       STATE         Schema:       WBI         V4:       db2admin         Password:       *********         Confirm Password:       *********         Backup directory:       C:\Backup         Table 9:       6 directory:         C:\TableSpace       Browse |                       |
| Specify<br>existing<br>directories                  | < <u>B</u> ack <u>N</u> ext > <u>C</u> ancel                                                                                                    |                       |
|                                                     | WebSohere Business Monitor V6.0 Installation @ 2006                                                                                                    | 41<br>IBM Corporation |

The State Database Creation Panel prompts you to enter information needed to create the State database. The database information will be stored in the Repository database.

You need to specify the user ID and password that are used to connect to DB2. If DB2 was installed by the Launchpad then it defaults to the following (on Windows):

user ID: db2admin

Password: monPa55w0rd

The installer may want to change the password after DB2 was installed. The important point is to enter the right values at this stage on the panel

The Backup and TableSpace directories must already exist

Next button takes you to the next Database Creation Panel if you selected another database on the Feature Selection Panel. Otherwise, it takes you to the Summary Panel.

| IBM Software Grou | p                                                                                                    | IKM                        |
|-------------------|----------------------------------------------------------------------------------------------------|----------------------------|
| Create Database   | A Confirm Password:<br>Confirm Password:<br>Confirm Pas |                            |
|                   | WebSphere Business Monitor V6.0 Installation ©                                                                                                    | 42<br>2006 IBM Corporation |

Same as for STATE database

| IBM Software Group                                                                                                    | <u>IKM</u>      |
|----------------------------------------------------------------------------------------------------|-----------------|
| Create Databases – HISTORY                                                                                                    | database        |
| ✓ WebSphere Business Monitor Installer         Specify the database information for the Hister         Name:       HISTORY         Schema:       WBI         Userid:       db2admin         Password: | rical database: |
| < <u>B</u> ack                                                                                                    | Next > Cancel   |
|                                                                                                    | 43              |

## Historical

No backup or TableSpace directories needed

| IBM Software Group                                                                                                    | IKM                    |
|----------------------------------------------------------------------------------------------------|------------------------|
| Create Databases – REPOS database                                                                                                    |                        |
| WebSphere Business Monitor Installer         Specify the database information for the Repository database:         Name:       REPOS         Schema:       REPOS         Userid:       db2admin         Password:       **************************         Confirm Password:       **************************         Type:       © DB2         InstallShield       < |                        |
| WebSohere Business Monitor V6.0 Installation                                                                                                    | e 2006 IBM Corporation |

The Repository database contains meta-data about the State, Runtime and Historical databases.

| IBM Software Group                                                                                                    | IKM                   |
|----------------------------------------------------------------------------------------------------|-----------------------|
| Create Databases – Summary                                                                                                    |                       |
| Create Databases – Summary         Image: State State Sta |                       |
|                                                                                                    |                       |
| WebSphere Business Monitor V6.0 Installation © 2006                                                                                                    | 45<br>IBM Corporation |

Review the summary...

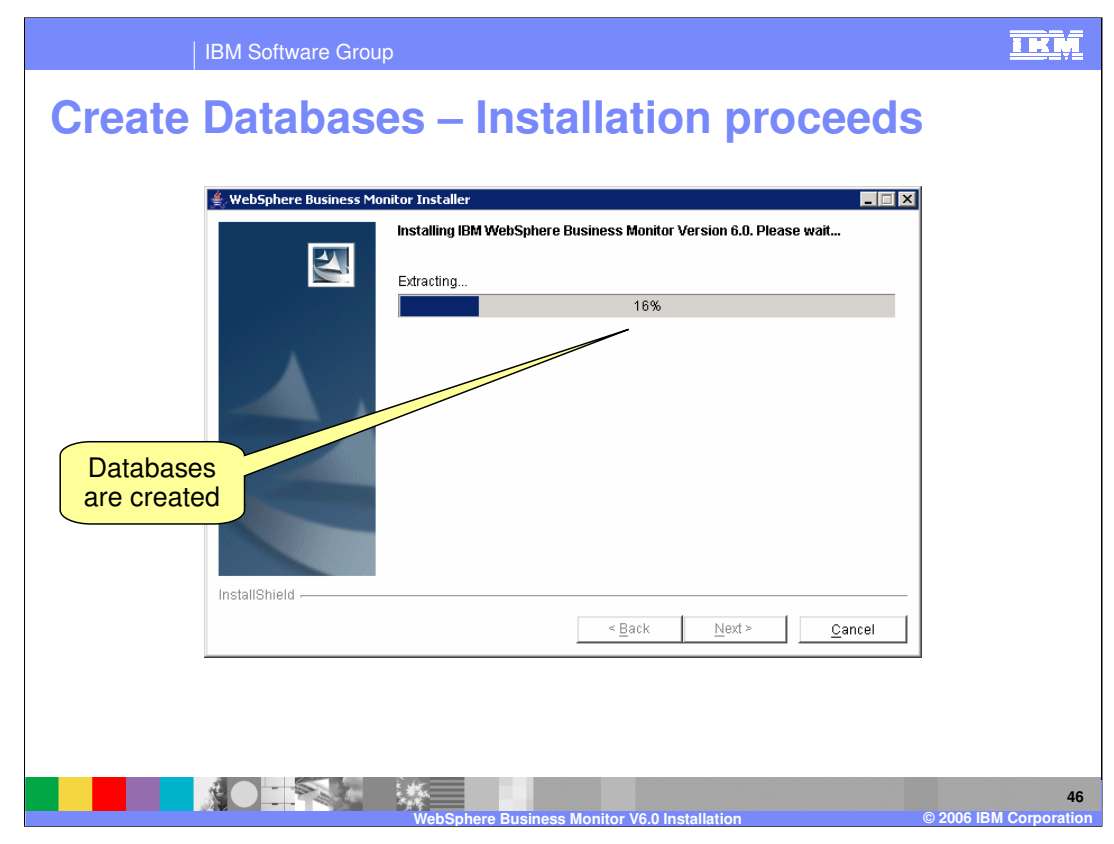

And the databases are created.

| IBM Software Group                                                                                                    | IKM                     |
|----------------------------------------------------------------------------------------------------|-------------------------|
| Create Databases – Installation finished                                                                                                    |                         |
| 4. WakCabaya Rucinger Monibay Tastallay                                                                                                    |                         |
| WebSphere Business Honor Installer      The selected features have been installed.      The InstallShield Wizard has successfully installed IBM WebSphere Business Monitor Version 6.0. Choose Finish to exit the wizard.  InstallShield |                         |
| < Back Next > Finish                                                                                                    |                         |
| Database<br>Creation Finishes                                                                                                    |                         |
| WebSphere Business Monitor V6.0 Installation © 2006                                                                                                    | 47<br>6 IBM Corporation |

When the databases have been created, click Finish.

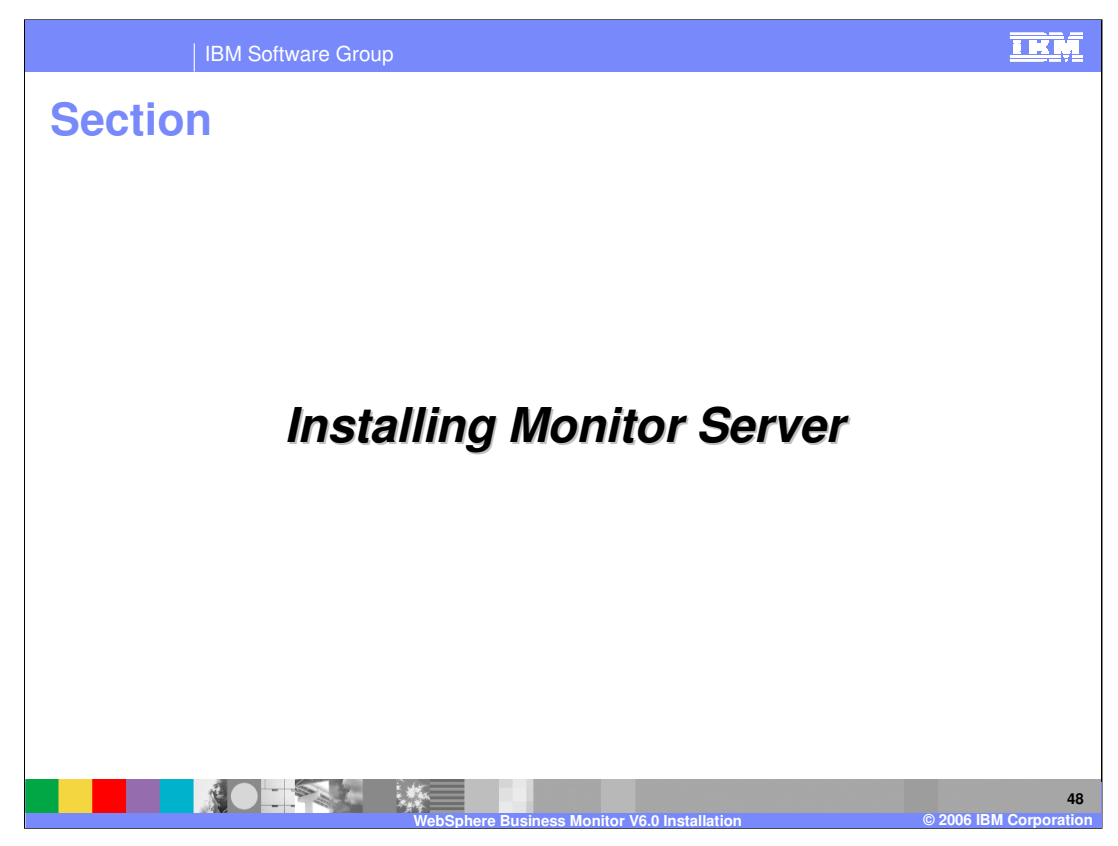

This section covers installing the Monitor Server.

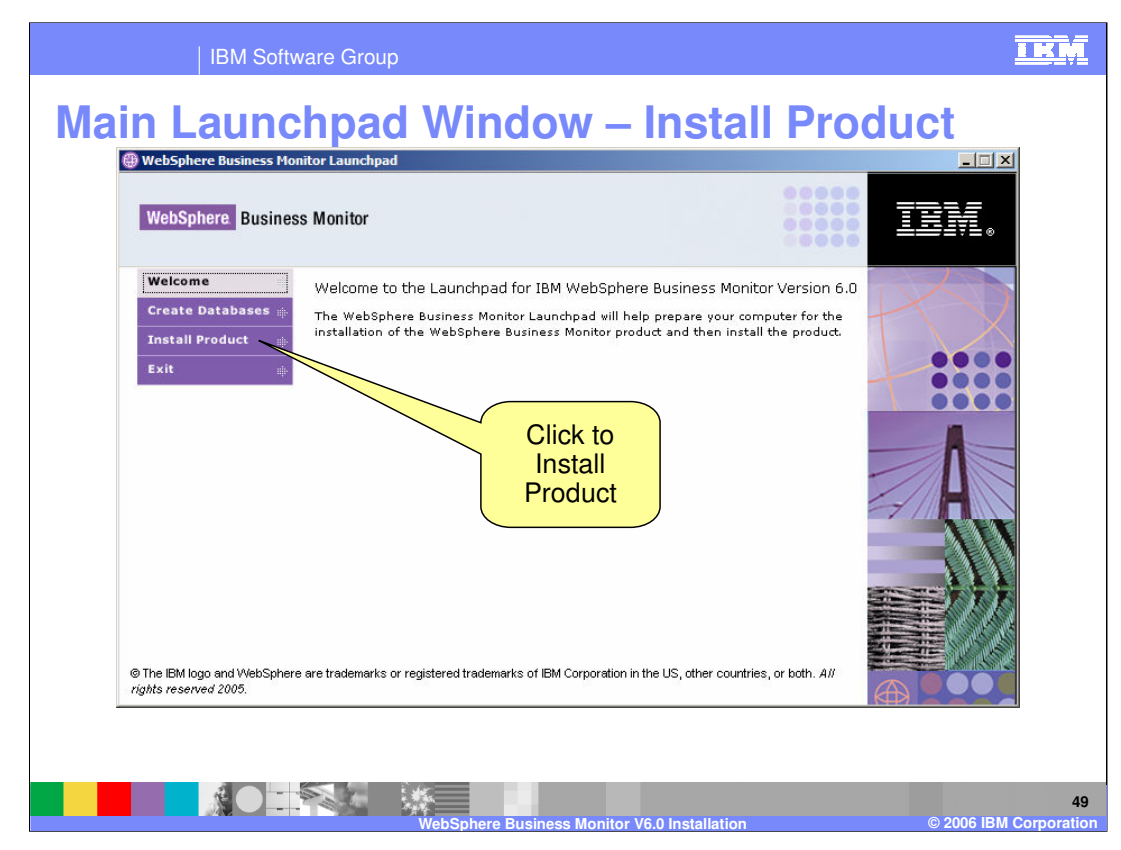

The next slides show what happens when you click to Install Product

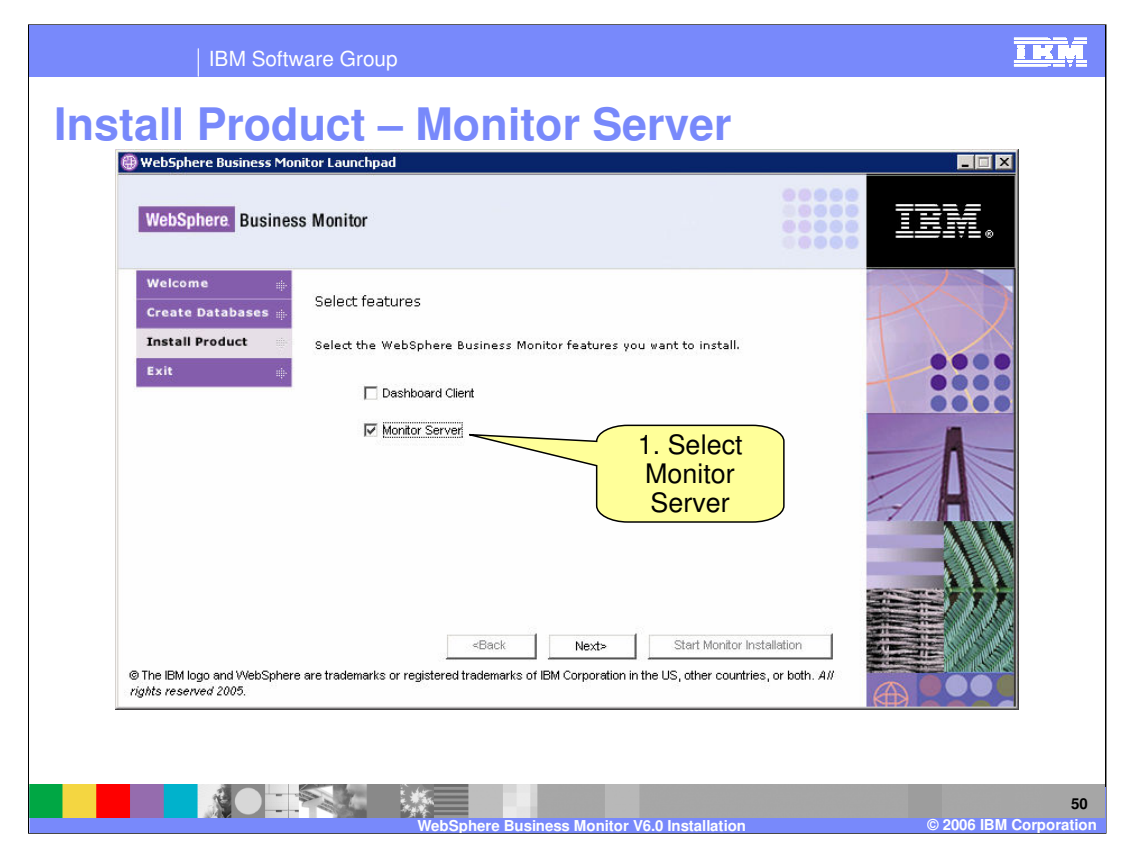

Choose which server you want to install. Select the 'Monitor Server'

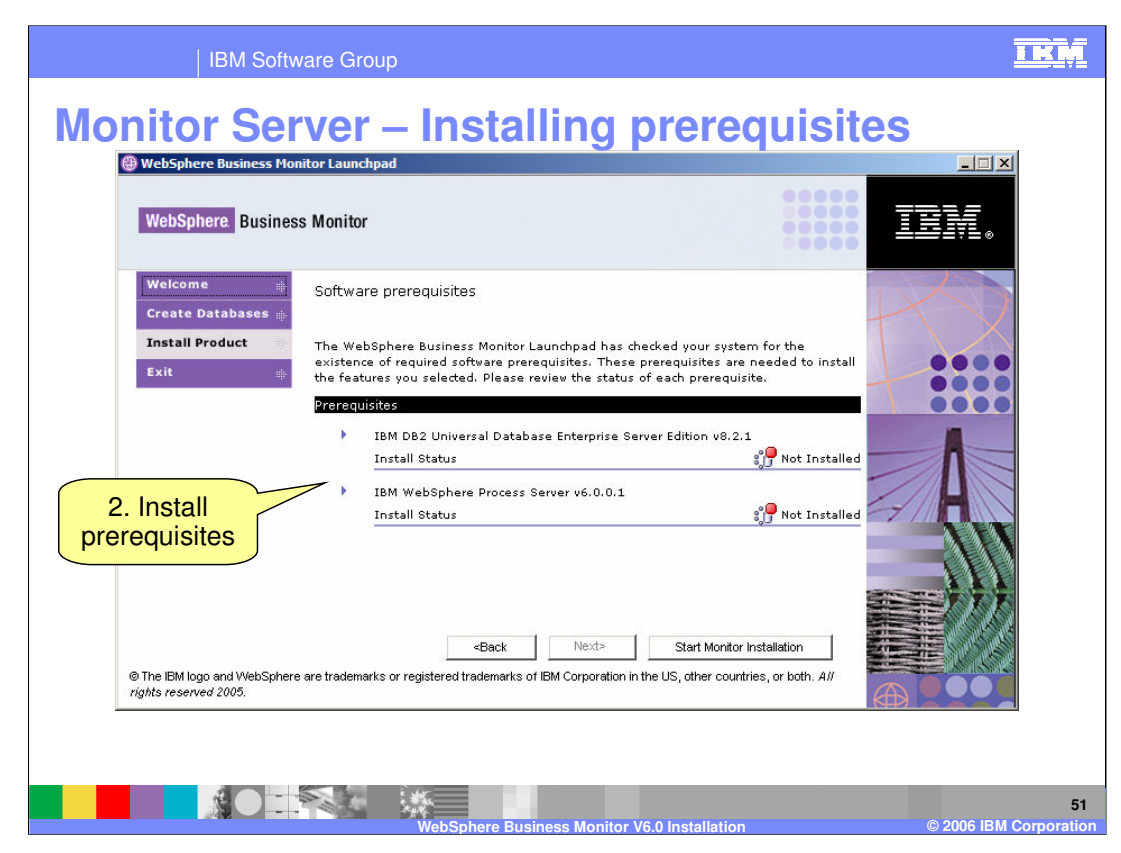

This slide shows what happens if you choose the Monitor Server.

DB2 is the first prerequisite. If it is already installed the Launchpad will detect this (for example you created the databases on the same server already)

Expand each prerequisite and click the Install button for each one. The installation proceeds silently.

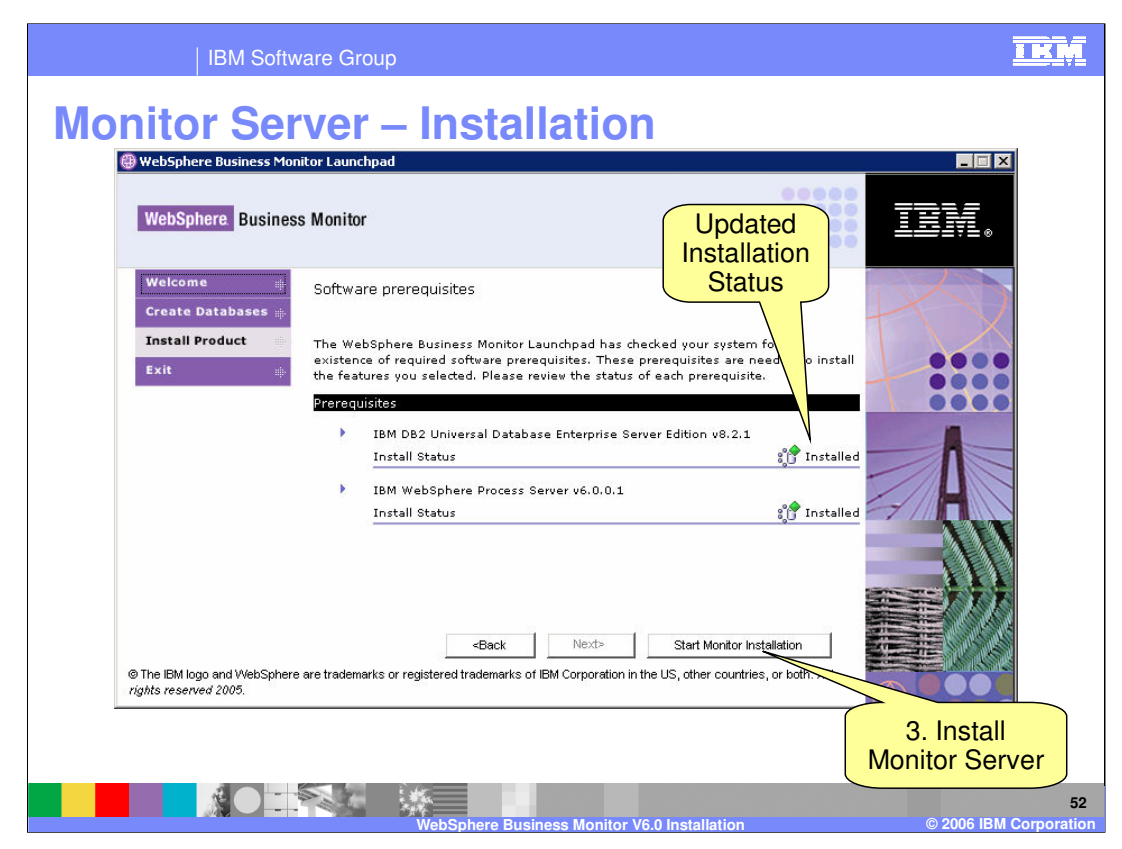

Once the installation prerequisites are installed, their status updates and the 'Monitor Server' installation can begin

| IBM Software Group                                                                                                    |                  |
|----------------------------------------------------------------------------------------------------|------------------|
| Dashboard Server – Repository details                                                                                                    |                  |
| A. Provide<br>repository database information<br>Database name: REPOS<br>Database schema: REPOS<br>Userid: db2admin<br>Password: *********<br>OK Cancel | if               |
| WebSphere Business Monitor V6.0 Installation © 2006 IBM C                                                                                               | 53<br>orporation |

This dialog will only be presented if the repository was not created on this server. If the Repository exists locally then the Launchpad will find it automatically and will not ask these questions

Repository and other necessary databases (state for Monitor, runtime and history for Dashboard) must all be cataloged locally even if they are remote.

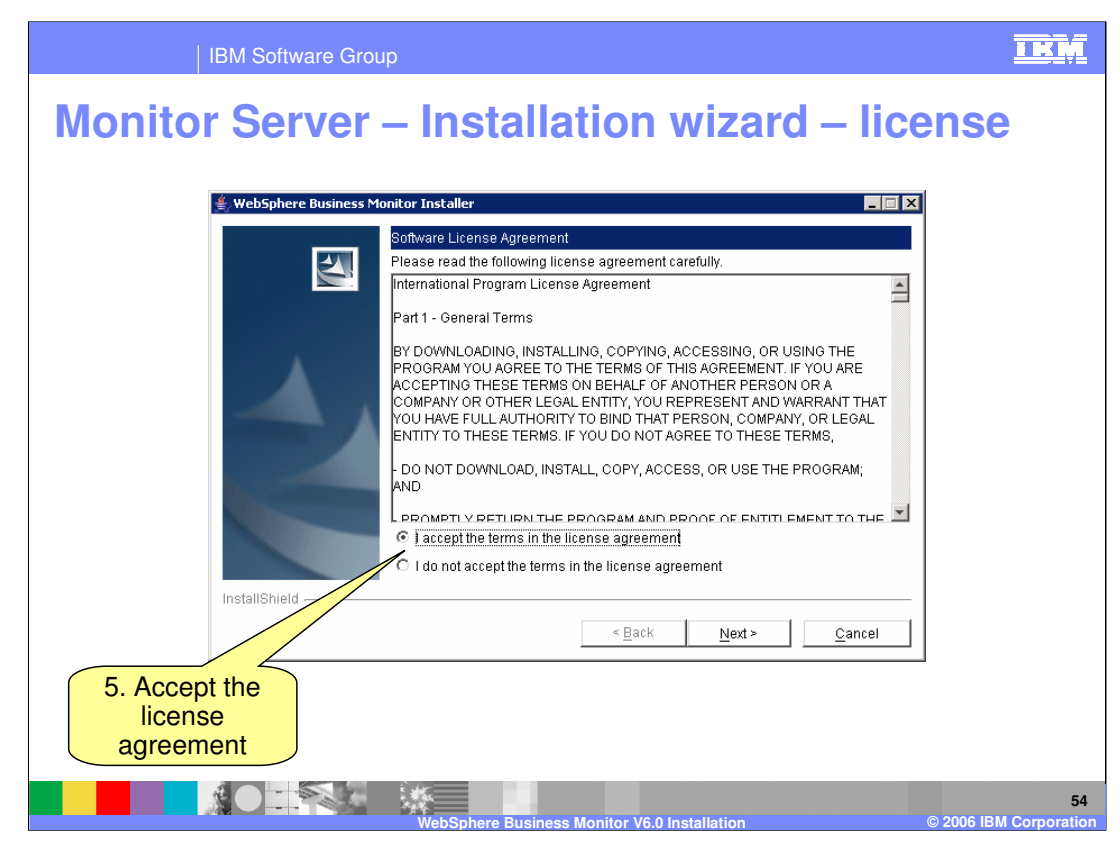

Accept the license agreement

| IBM Software Grou                         | p                                                         | IKM                          |
|-------------------------------------------|-----------------------------------------------------------|------------------------------|
| Monitor Server                            | – WebSphere configuration                                 |                              |
| 🕌 WebSphere Business Mo                   | unitor Installer                                          |                              |
| 2                                         | Specify the WebSphere Application Server information:     |                              |
|                                           | Profile name: //ebSphere\ProcServer\profiles\monitor      |                              |
|                                           | Browse                                                    |                              |
|                                           | Cell name: monitorv6Node01Cell                            |                              |
|                                           | Node name: Node01                                         |                              |
|                                           | Generation directory: C:\/BMWVebSphere\Monitor\generation |                              |
|                                           | Browse                                                    |                              |
|                                           |                                                           |                              |
|                                           |                                                           |                              |
| InstallShield                             |                                                           |                              |
|                                           | < <u>Back</u> <u>Next</u> <u>Cancel</u>                   |                              |
| 6. Review the<br>WebSphere<br>information |                                                           |                              |
|                                           | WebSphere Business Monitor V6.0 Installation © 2006 I     | 55<br>BM Corporat <u>ion</u> |

The WebSphere Application Server Configuration Panel prompts you to enter information about the WebSphere Application Server installation. The panel determines these values automatically. Note that the 'WebSphere Application Server' is actually a WebSphere **Process** Server installation – the prerequisite.

| IBM Software Group                      | <u>IKM</u>                               |
|-----------------------------------------|------------------------------------------|
| Monitor Server – Action m               | anager database                          |
| ≜, Web5phere Business Monitor Installer |                                          |
| Specify the database information        | or the Action Catalog database:          |
| Name: AAMCAT                            |                                          |
| Hostname: monitorv6                     |                                          |
| Port. 50000                             |                                          |
| Password:                               |                                          |
| Confirm Passwy 1:                       |                                          |
| Type: © DB2                             |                                          |
|                                         |                                          |
|                                         |                                          |
|                                         |                                          |
| database                                | < Back Next > Cancel                     |
| password –                              | ······································   |
| default is                              |                                          |
| (monPa55w0rd)                           |                                          |
|                                         |                                          |
| WebSphere Business Mon                  | 56 o Installation © 2006 JBM Corporation |

The Action Catalog Database Panel prompts you to enter database information for the Action Manager database. This database is known as the Action Catalog. This database is not related to the other databases and is used only by the Action manager capability.

| IBM Software Group                                                                                                    | <u>I KŅ</u>                  |
|----------------------------------------------------------------------------------------------------|------------------------------|
| Monitor Server – Installation summary                                                                                                    |                              |
| WebSphere Business Monitor Installer     IBM WebSphere Business Monitor Version 6.0 will be installed in the following location:     C:UBMWebSphereMonitor     with the following features:     Monitor Server     Monitor Server Application     Monitor Server Admin Console     for a total size:     7.7 MB |                              |
| InstallShield<br>< <u>Back</u> <u>Cancel</u>                                                                                                    |                              |
| 8. Review the summary                                                                                                    |                              |
| WebSphere Business Monitor V6.0 Installation                                                                                                    | 57<br>© 2006 IBM Corporation |

Review the summary...

| IBM Software Group                                                 | IKM                          |
|--------------------------------------------------------------------|------------------------------|
| Monitor Server – Installing                                        |                              |
| 🎍 WakSohara Buringer Monitor Toetallar                             | না                           |
| Installing IBM WebSphere Business Monitor Version 6.0. Please wait | 2                            |
| 88%                                                                |                              |
| InstallShield -                                                    |                              |
| < <u>Back</u> <u>N</u> ext> <u>Cancel</u>                          | I                            |
| Installation<br>progresses                                         |                              |
| WebSphere Business Monitor V6.0 Installation                       | 58<br>© 2006 IBM Corporation |

...and installation progresses.

| IBM Software Group                                                                                                    | IKM                     |
|----------------------------------------------------------------------------------------------------|-------------------------|
| Monitor Server – Installation finished                                                                                                    |                         |
|                                                                                                    |                         |
| 🚔 WebSphere Business Monitor Installer                                                                                                    |                         |
| The selected features have been installed. The selected features have been installed. The InstallShield Wizard has successfully installed IBM WebSphere Business Monitor Version 6.0. Choose Finish to exit the wizard. |                         |
| < Back Next > Finish                                                                                                    |                         |
| Monitor Server<br>installation is finished                                                                                                    |                         |
| WebSphere Business Monitor V6.0 Installation © 200                                                                                                    | 59<br>6 IBM Corporation |

You are returned to the Launchpad in case you want to install any other components. Click Exit if not.

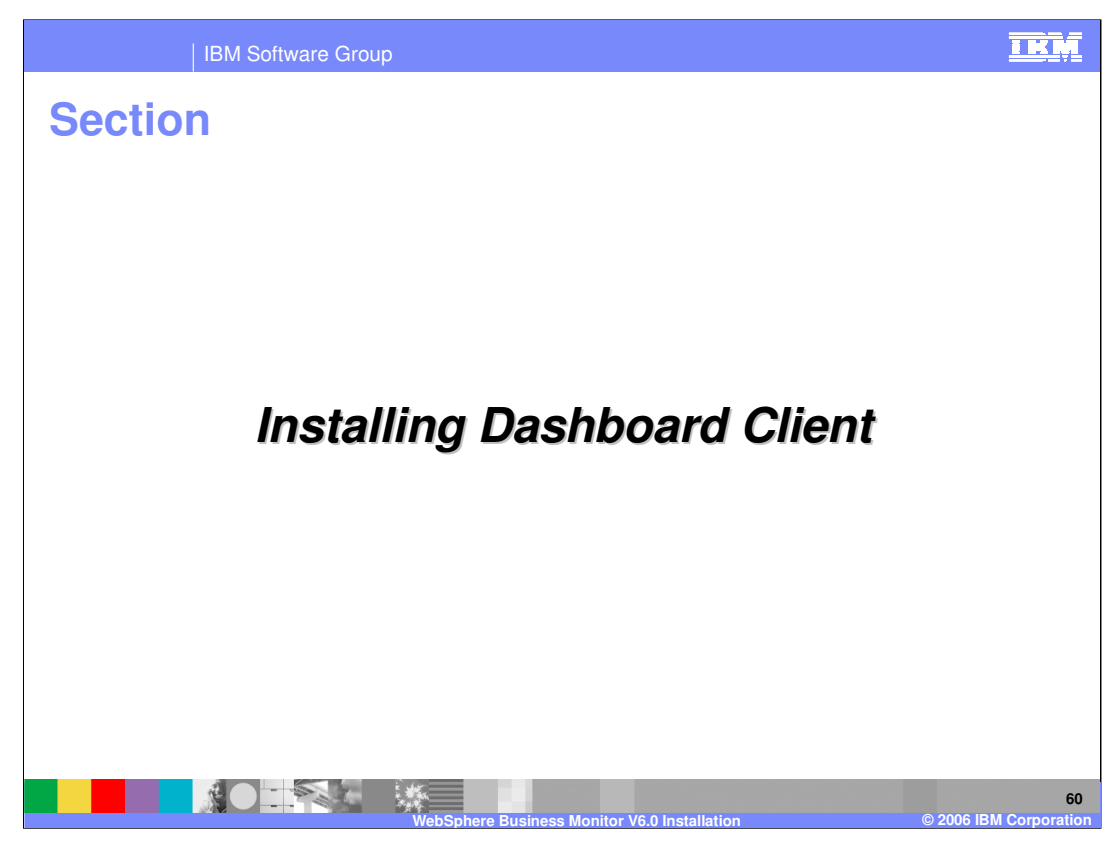

This section covers installing the Dashboard Client.

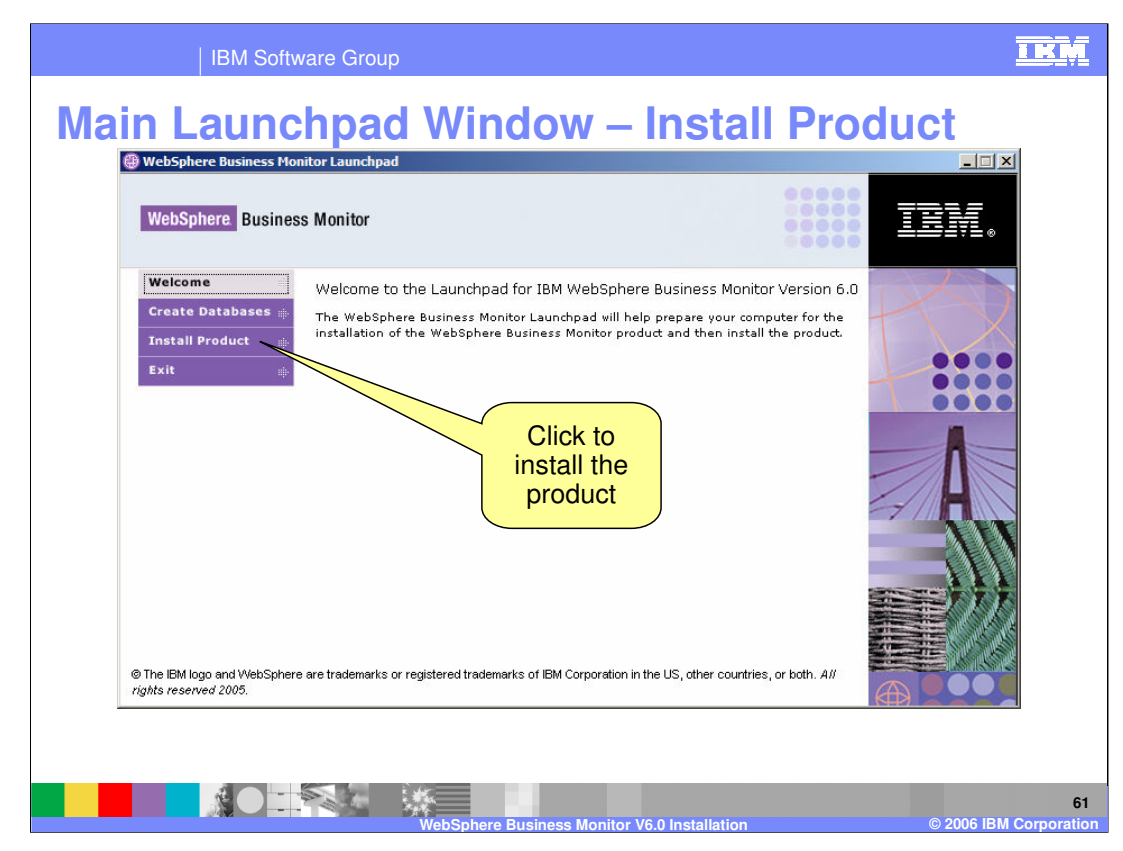

The next slides show what happens when you click Install Product

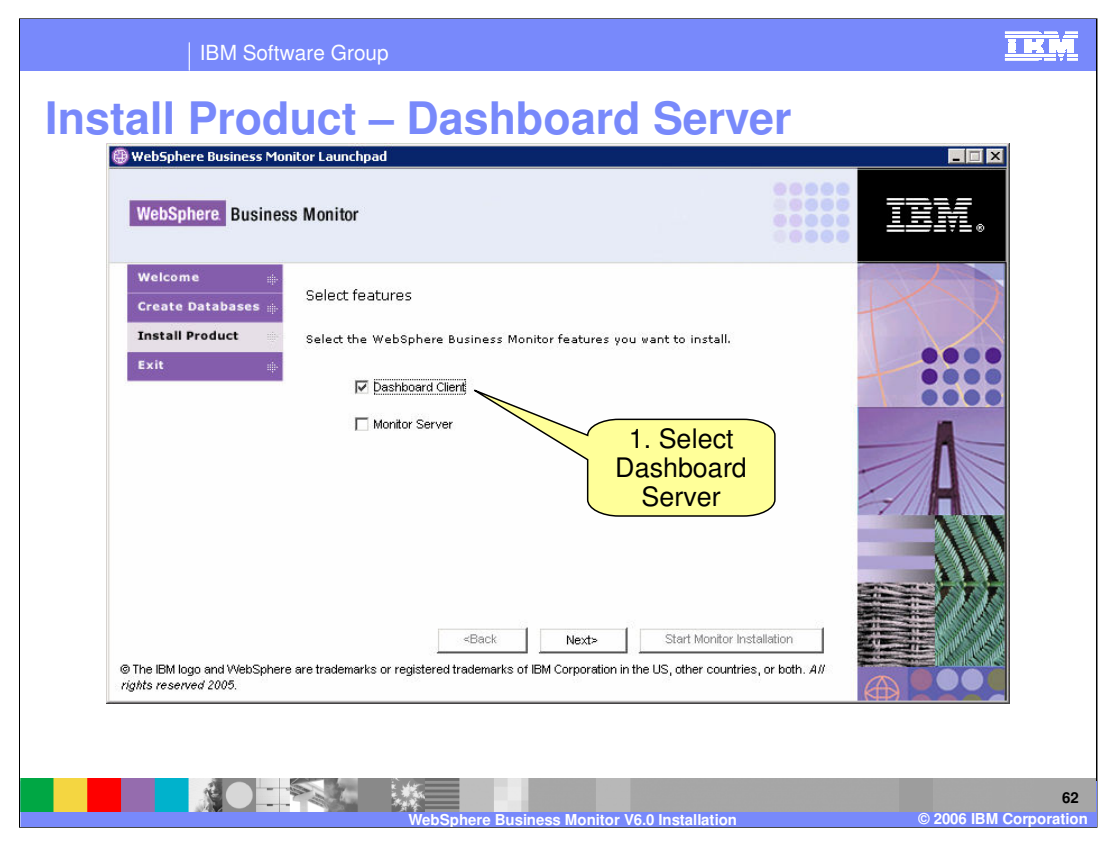

Choose which server you want to install. Select the 'Dashboard Client' to install the Dashboard Server. The naming is reflective of the fact that the Dashboard Server is a **client** to the Monitor Server, but it is still a server itself so the name 'Dashboard Server' is better.

| Dashboard Server – Installing prerequisites WebSphere Business Monitor Launchpad                                                                                                    |
|----------------------------------------------------------------------------------------------------|
| WebSphere       Business Monitor         Weicome       existence of required software prerequisites. These prerequisites are needed to<br>install the features you selected. Please review the status of each prerequisite.         Testall Product       install Broduct         Exit       IBM DB2 Universal Database Enterprise Server Edition v8.2.1<br>Install Status         IBM DB2 Cube Views v8.2.1<br>Install Status       Image: Not Installed         IBM WebSphere Application Server Network Deployment v6.0.2.1<br>Install Status       Image: Not Installed         IBM WebSphere Portal v5.1.0.2<br>Install Status       Image: Not Installed         IBM DB2 Alphablox v8.3<br>Install Status       Image: Not Installed         IBM DB2 Alphablox v8.3<br>Install Status       Image: Not Installed         Image: Net: Start Monitor Installed       Image: Net: Start Monitor Installed         Image: Net: Start Monitor Installed       Image: Net: Start Monitor Installed         Image: Net: Start Monitor Installed       Image: Net: Start Monitor Installed         Image: Net: Start Monitor Installed       Image: Net: Start Monitor Installed         Image: Net: Start Monitor Installed       Image: Net: Start Monitor Installed         Image: Net: Start Monitor Installed       Image: Net: Start Monitor Installed         Image: Net: Start Monitor Installed       Image: Net: Start Monitor Installed         Image: Net: Start Monitor Installed       Image: Net: Start Monito |

This slide shows what happens if you choose the Dashboard Server (labeled Dashboard Client)

DB2 is the first prerequisite. If it is already installed the Launchpad will detect this (for example you created the databases on the same server already). Same for DB2 Cube Views. You will also need to install WebSphere Application Server Network Deployment, WebSphere Portal Server, and Alphablox

Install all the prerequisites

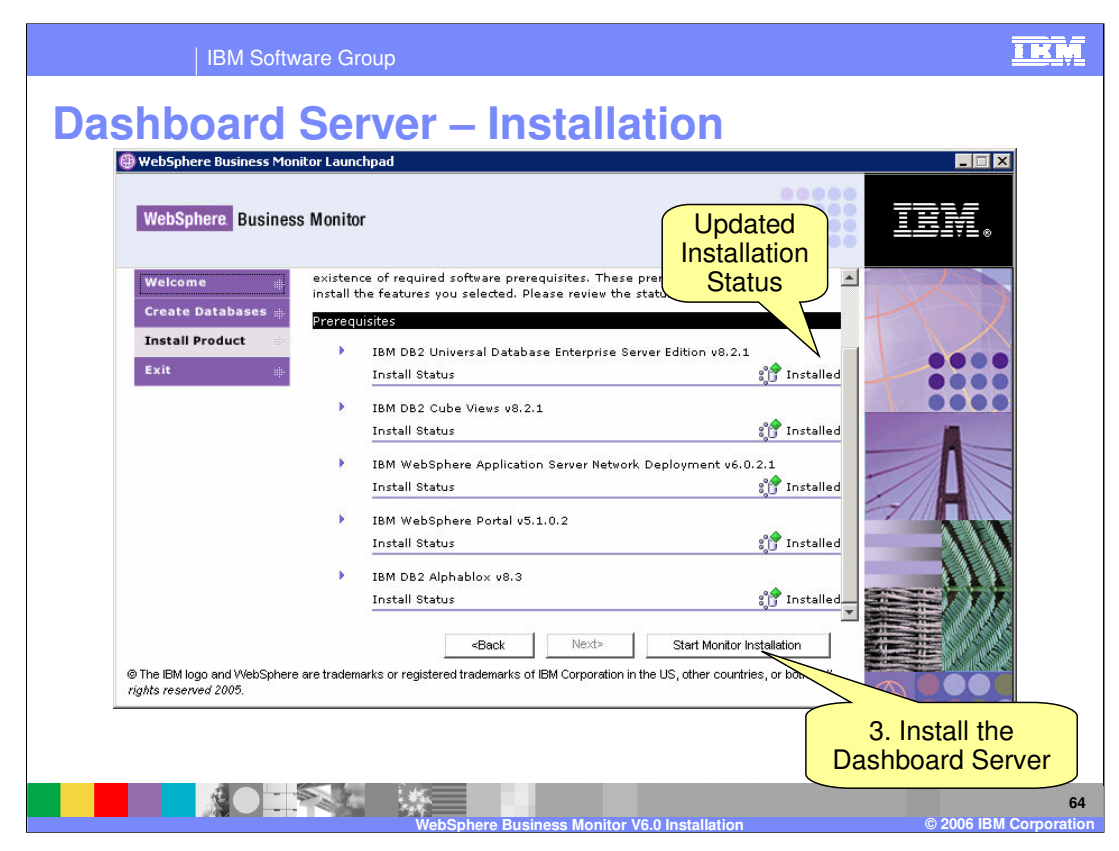

When the prerequisites are installed, their status updates.

Now you can install the Dashboard Server

| IBM Software Group                                                                                                    | IRM                                                       |
|----------------------------------------------------------------------------------------------------|-----------------------------------------------------------|
| Dashboard Server – Repository de                                                                                                    | etails                                                    |
| Repository database information       Image: Construction         Database name:       REPOS         Database schema:       REPOS         Userid:       db2admin         Password:       **********         Confirm password:       **********         OK       Cancel | 4. Provide<br>repository details if<br>cataloged remotely |
| WebSohere Business Monitor V6.0 Installation                                                                                                    | 65<br>© 2006 IBM Corporation                              |

This dialog will only be presented if the repository was not created on this server

The repository and other necessary databases (state for Monitor, runtime and history for Dashboard) must all be cataloged locally even if they are remote.

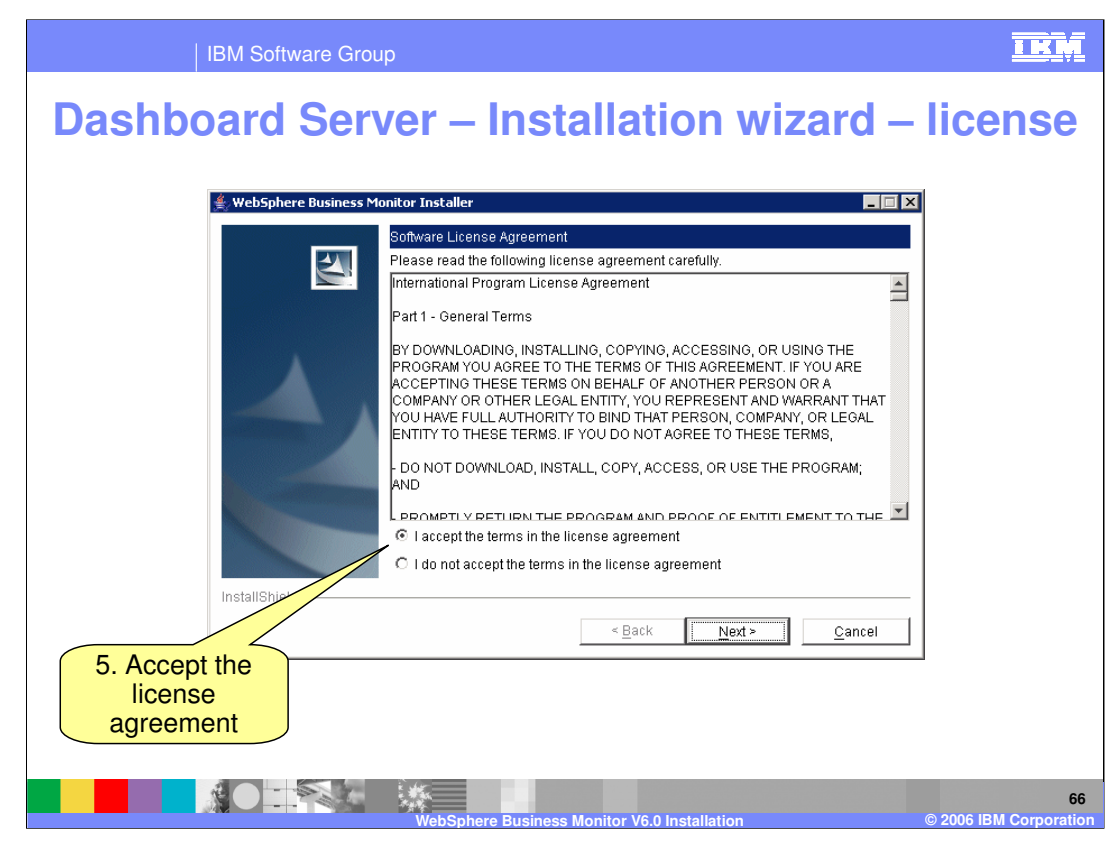

Accept the license agreement.

| IBM Software Group                                                                                                    | IKM                          |
|----------------------------------------------------------------------------------------------------|------------------------------|
| Dashboard Server – Installation directory                                                                                                    | /                            |
|                                                                                                    | '<br>-1                      |
| WebSphere Business Monitor Installer         Click Next to install "IBM WebSphere Business Monitor Version 6.0" to this directory, or click Browse to install to a different directory.         Directory Name:         C:UBMWebSphereMonitor         Birowse         Inst         Cancel         6. Review installation directory.         Installation directory. |                              |
| WebSphere Business Monitor V6.0 Installation                                                                                                    | 67<br>© 2006 IBM Corporation |

Review the installation directory

| IBM Software Grou      | 0                                                                 |                                              | IKM                     |
|------------------------|-------------------------------------------------------------------|----------------------------------------------|-------------------------|
| Dashboard Serv         | ver – Portal                                                      | configuration                                |                         |
|                        |                                                                   |                                              |                         |
| 🔮 WebSphere Business M | nitor Installer Specify the WebSphere Portal info Client feature: | rmation needed to install the Dashboard      |                         |
| <u>b</u>               | Profile name: C:\IBM                                              | WebSphere\AppServer\pr                       |                         |
|                        | Cell name: dashb<br>Node name: NodeC                              | oardNode01Cell                               |                         |
|                        | Server name: WebS                                                 | nin                                          |                         |
|                        | Password:                                                         | ·                                            |                         |
| Inst d                 | Configuration hostname <sup>-</sup> locath                        | net V                                        |                         |
| 7. Review              |                                                                   | < <u>Back</u> <u>Next&gt;</u> <u>C</u> ancel |                         |
| information            |                                                                   |                                              |                         |
|                        | WebSphere Business Monit                                          | or V6.0 Installation © 2000                  | 68<br>6 IBM Corporation |

The Portal Server Configuration Panel prompts you to enter information about your Portal Server installation. The Launchpad automatically detects this information.

By default the Portal server is installed with user ID/password of 'wpsadmin/wpsadmin'

| IBM Software Group                                                                                                    | KM               |
|----------------------------------------------------------------------------------------------------|------------------|
| Dashboard Server – Alphablox configuration                                                                                                    |                  |
| WebSphere Business Monitor Installer         Installation directory:       CNBMDB2Alphablox         Browse       Userid:       admin         Password:       Termer       Confirm Password:         Confirm Password:       Teinet port:       [2]         Set WebSphere Business Monitor as the DB2 Alphablox default theme       Set WebSphere Business Monitor as the WebSphere Portal default theme         Inst       Vise WebSphere Business Monitor welcome page for WebSphere Portal         Inst       <         Set WebSphere Business Monitor welcome page for WebSphere Portal       Set WebSphere Business Monitor welcome page for WebSphere Portal         Inst        <         Back       Next >       Qancel |                  |
| WebSphere Business Monitor V6.0 Installation © 2006 IBM C                                                                                                    | 69<br>orporation |

The DB2 Alphablox Panel prompts you to enter information about your Alphablox installation. The Launchpad automatically detects this information.

By default Alphablox is installed with user ID/password of 'admin/password'

| IBM Software Group                                                                                                    | IRM                        |
|----------------------------------------------------------------------------------------------------|----------------------------|
| Dashboard Server – Installation summary                                                                                                    | T                          |
| VetSphere Business Monitor Installer<br>Image: WetSphere Business Monitor Version 8.0 will be installed in the following installed in the following features:           DisMivebSphere Business Monitor Version 8.0 will be installed in the following features:           DisMivebSphere Business Monitor Version 8.0 will be installed in the following features:           DisMivebSphere Business Monitor Version 8.0 will be installed in the following features:           DisMivebSphere Business Monitor Version 8.0 will be installed in the following features:           DisMivebSphereMonitor           With the following features:           DisMivebSphereMonitor           Instrument           Instrument           Instrument           Instrument           Status           Os Review           Summary |                            |
| WebSphere Business Monitor V6.0 Installation                                                                                                    | 70<br>2006 IBM Corporation |

Review the summary...

| IBM Software Grou          | p                                                                  | IKM                        |
|----------------------------|--------------------------------------------------------------------|----------------------------|
| Dashboard Serv             | ver – Installing                                                   |                            |
| 👙 WebSobere Business Ma    | noitor Installer                                                   |                            |
|                            | Installing IBM WebSphere Business Monitor Version 6.0. Please wait |                            |
|                            | 26%                                                                |                            |
| Instrd                     |                                                                    |                            |
|                            | < Back Next > Cancel                                               |                            |
| Installation<br>progresses |                                                                    |                            |
|                            | WebSphere Business Monitor V6.0 Installation                       | 71<br>2006 IBM Corporation |

... and the installation progresses.

| IBM Software Group                                                                                                    | IRM                        |
|----------------------------------------------------------------------------------------------------|----------------------------|
| Dashboard Server – Installation finished                                                                                                    |                            |
|                                                                                                    |                            |
| WebSphere Business Monitor Installer                                                                                                    |                            |
| The InstallShield Wizard has successfully installed IBM WebSphere Business Monitor Version 6.0. Choose Finish to exit the wizard. InstallShield |                            |
| < <u>B</u> ack <u>N</u> ext > <u>F</u> inish                                                                                                    |                            |
| Dashboard Server<br>installation is finished                                                                                                    |                            |
| WebSphere Business Monitor V6.0 Installation © 2                                                                                                | 72<br>2006 IBM Corporation |

When the Dashboard client has been installed, click Finish.
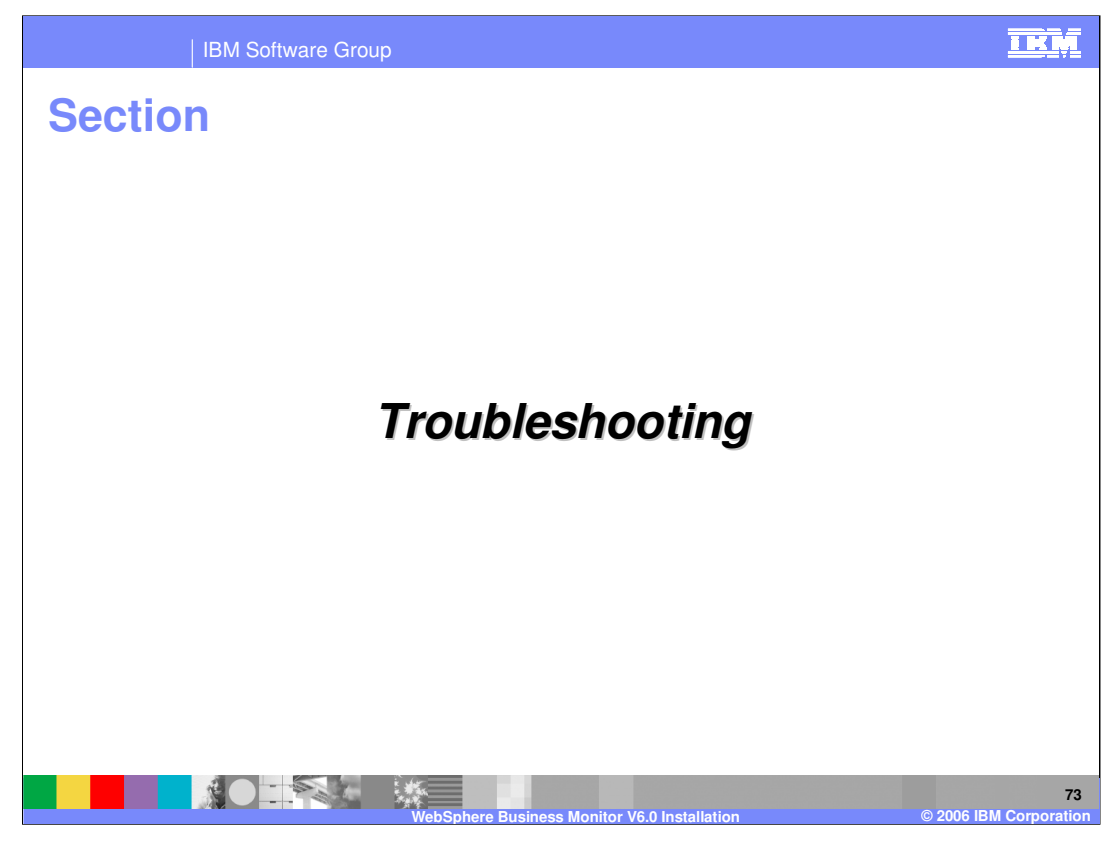

This section covers troubleshooting.

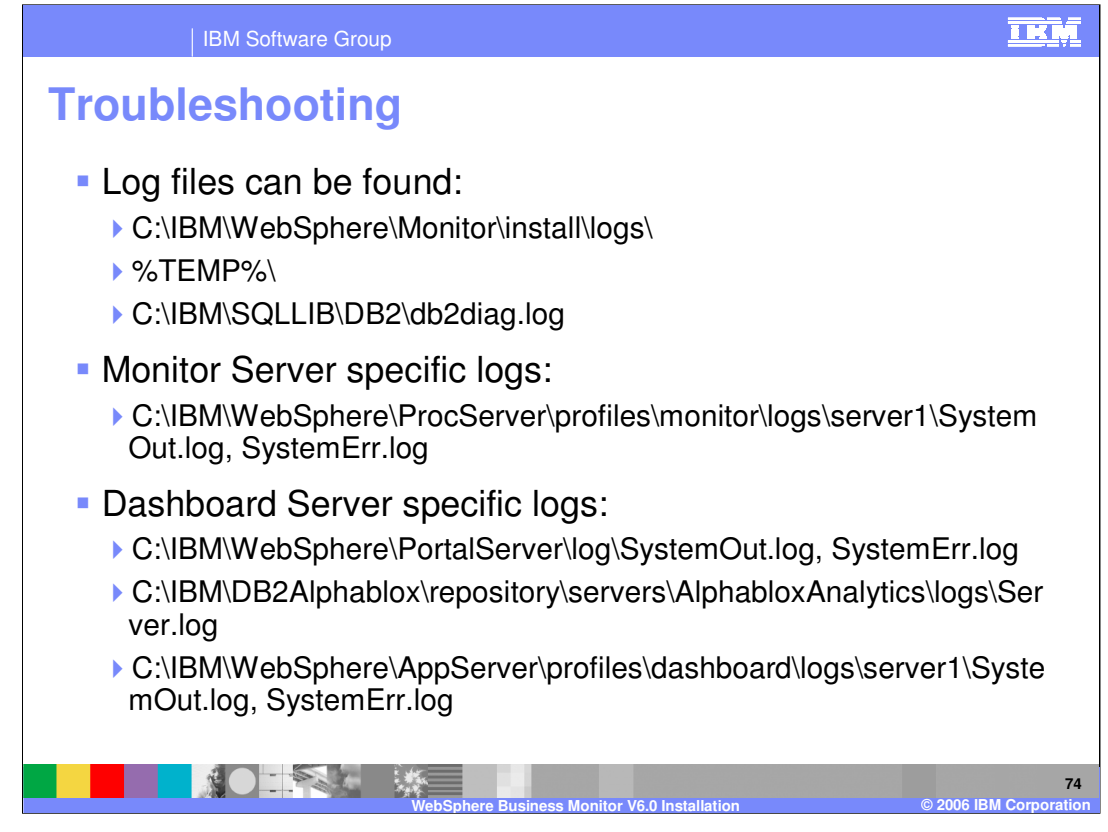

This slide lists the locations for the various logs that are created as part of the product installations.

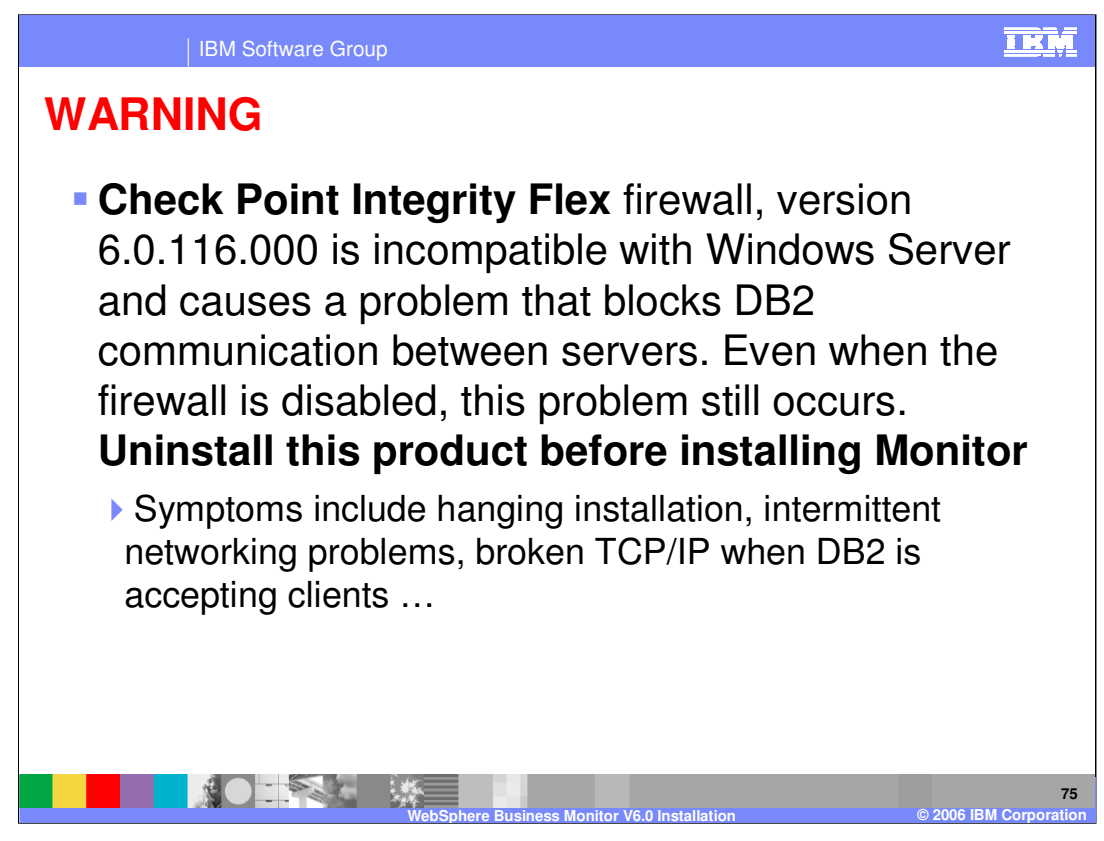

Note this slide if you use the Check Point Integrity Flex firewall on Windows.

|                                                                                                    | IBM Software Group                                  |                                     |                                         | <u>I KŅ</u>                               |
|----------------------------------------------------------------------------------------------------|-----------------------------------------------------|-------------------------------------|-----------------------------------------|-------------------------------------------|
|                                                                                                    |                                                     |                                     |                                         | Template Revision: 11/22/2005 12:10 PM    |
| Tradem                                                                                                    | narks, Cop                                          | yrights, a                          | nd Discla                               | imers                                     |
| The following terms are trademarks or registered trademarks of International Business Machines Corporation in the United States, other countries, or both:                                                                                                    |                                                     |                                     |                                         |                                           |
| IBM<br>IBM(logo)<br>e(logo)business<br>AIX                                                                                                    | CICS<br>Cloudscape<br>DB2<br>DB2 Universal Database | IMS<br>Informix<br>iSeries<br>Lotus | MQSeries<br>OS/390<br>OS/400<br>pSeries | Tivoli<br>WebSphere<br>xSeries<br>zSeries |
| Java and all Java-based trademarks are trademarks of Sun Microsystems, Inc. in the United States, other countries, or both.                                                                                                    |                                                     |                                     |                                         |                                           |
| Microsoft, Windows, Windows NT, and the Windows logo are registered trademarks of Microsoft Corporation in the United States, other countries, or both.                                                                                                    |                                                     |                                     |                                         |                                           |
| Intel, ActionMedia, LANDesk, MMX, Pentium and ProShare are trademarks of Intel Corporation in the United States, other countries, or both.                                                                                                    |                                                     |                                     |                                         |                                           |
| UNIX is a registered trademark of The Open Group in the United States and other countries.                                                                                                    |                                                     |                                     |                                         |                                           |
| Linux is a registered trademark of Linus Torvalds.                                                                                                    |                                                     |                                     |                                         |                                           |
| Other company, product and service names may be trademarks or service marks of others.                                                                                                    |                                                     |                                     |                                         |                                           |
| Product data has been reviewed for accuracy as of the date of initial publication. Product data is subject to change without notice. This document could include technical inaccuracies or<br>typographical enrors. IBM may make improvements and/or changes in the product(s) and/or program(s) described herein at any time without notice. Any statements regarding IBM's<br>tuture direction and intent are subject to change on the product(s) and/or program(s) described herein at any time without notice. Any statements regarding IBM's<br>services does not imply that IBM intends to make such products, programs or services available in all countries in which IBM begrates obsiness. Any reference to an IBM Program<br>Product in this document is not intended to state or imply that only that program product may be used. Any functionally equivalent program, that does not infringe IBM's intellectual<br>property rights, may be used instead.                                                                                                    |                                                     |                                     |                                         |                                           |
| Information is provided "AS IS" without warranty of any kind. THE INFORMATION PROVIDED IN THIS DOCUMENT IS DISTRIBUTED "AS IS" WITHOUT ANY WARRANTY, EITHER<br>EXPRESS OR IMPLED. IBM EXPRESSLY DISCLAIMS ANY WARRANTIES OF MERCHANTABILITY, FITNESS FOR A PARTICULAR PURPOSE OR NONINFRINGEMENT. IBM shall<br>have no responsibility to update this information. IBM products are warranted, if at all, according to the terms and conditions of the agreements (e.g., IBM Customer Agreement,<br>Statement of Limited Warranty, International Program License Agreement, etc.) under which they are provided. Information concerning non-IBM products was obtained from the suppliers<br>of those products, their published announcements or other publicy available sources. IBM has not tested those products in connection with this publication and cannot confirm the<br>accuracy of performance, compatibility or any other claims related to non-IBM products. IBM makes no representations or warranties, express or implied, regarding non-IBM products and<br>services. |                                                     |                                     |                                         |                                           |
| The provision of the information contained herein is not intended to, and does not, grant any right or license under any IBM patents or copyrights. Inquiries regarding patent or copyright licenses should be made, in writing, to:                                                                                                    |                                                     |                                     |                                         |                                           |
| IBM Director of Licensing<br>IBM Corporation<br>North Castle Drive<br>Armonk, NY 10504-1785<br>U.S.A.                                                                                                    |                                                     |                                     |                                         |                                           |
| Performance is based on measurements and projections using standard IBM benchmarks in a controlled environment. All customer examples described are presented as illustrations of how those customers have used IBM products and the results they may have achieved. The actual throughput or performance that any user will experience will vary depending upon considerations such as the amount of multiprogramming in the user's job stream, the IV configuration, the storage configuration, and the workload processed. Therefore, no assurance can be given that an individual user will exprise throughput or performance improvements equivalent to the ratios stated here.                                                                                                    |                                                     |                                     |                                         |                                           |
| © Copyright International Business Machines Corporation 2005,2006. All rights reserved.                                                                                                    |                                                     |                                     |                                         |                                           |
| Note to U.S. Government Users - Documentation related to restricted rights-Use, duplication or disclosure is subject to restrictions set forth in GSA ADP Schedule Contract and IBM Corp.                                                                                                    |                                                     |                                     |                                         |                                           |
|                                                                                                    |                                                     |                                     |                                         | 76                                        |

ss Monitor V6.0 Ir